**VERMONT IMMUNIZATION PROGRAM** 

# **Vaccine Inventory Management System**

VIMS

# **User Guide**

# Practice Users v 1 . 0 August 2017

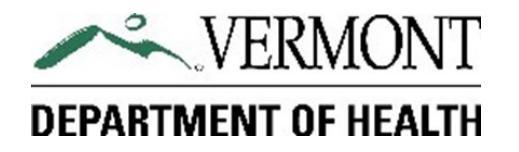

# **Table of Contents**

| Introduction to VIMS     | 3   |
|--------------------------|-----|
| Logging on to the system | 3   |
| Practice inventory       | 4   |
| Inventory detail         | 5   |
| Inventory Requests       | 6   |
| Transfer inventory       | 7   |
| Adjust inventory         | 9   |
| Reconcile inventory      | .12 |
| Order inventory          | .19 |
| View History             | .18 |
| Adjustments              | .19 |
| Orders                   | .20 |
| VIMS reports             | .21 |
| Practice catalog         | .22 |
| Practice inventory       | .23 |
| Inventory activity       | .24 |
| Orders                   | .25 |
| Shipments                | .26 |

# **Introduction to VIMS**

The Vaccine Inventory Management System (VIMS) User Guide is a procedure manual for health-care providers enrolled in Vermont's Vaccines for Children (VFC) and Vaccines for Adults (VFA) programs. It provides clear instructions on how to use VIMS to order vaccine and manage state-supplied inventory, defines relevant terms, and offers tips to maximize efficiency. It is *not* intended as a policy reference, there are materials on the Vermont Immunization Program's website that address VFC/ VFA vaccine accountability and ordering policy: <u>http://www.healthvermont.gov/disease-control/immunization-providers</u>.

The Vermont Department of Health Immunization Program purchases vaccines from the CDC federal contract at no cost to providers for use in all children and for adults ages 19 through 64. Vaccine purchases are funded through the federal Vaccines for Children program, fees assessed on health insurers who cover Vermont lives, and 317 immunization program federal funding. VIMS was created to assist with managing and maintaining vaccine purchases and vaccine inventory at participating practices.

## Logging on to VIMS

VIMS is accessed through the Vermont Immunization Registry (IMR) found here: <u>http://www.healthvermont.gov/health-statistics-vital-records/registries/immunization</u>.

1. Click on the Immunization Registry Log On graphic.

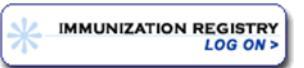

- 2. Enter your user name (first name.last name) and password established with your user access set up, and click OK.
- 3. On the main menu screen, Select Vaccine Inventory Management System (VIMS) from the left navigation menu.

If you have **forgotten your user name or password**, contact the Division of Information and Innovation at 802-828-6620. Choose option 1 to reset your password.

Users who do not have or do not know if they have IMR access, should contact the IMR support at 888-688-4667.

Access to the IMR and VIMS requires Internet Explorer 8.0 or Mozilla Firefox 20+ (or a more recent version), along with Adobe Acrobat Reader.

# **Practice Inventory**

The system automatically displays Practice Inventory, the home page for practice users, providing the user with an comprehensive view of the vaccine inventory associated with their practice. Each line item represents a unique combination of NDC, intention, lot number and expiration. All activity within VIMS is initiated via the left side bar menu on this and all other pages within the system.

|                               | Practi        | ce Inver      | ntory              |                       |               |           |              |          |                   |              |              |
|-------------------------------|---------------|---------------|--------------------|-----------------------|---------------|-----------|--------------|----------|-------------------|--------------|--------------|
| Practice Inventory            | Order !       | Schedule: bim | nthly: Jan, Mar, M | ay, Jul, Sep          | Nov days 1-15 |           |              |          |                   |              |              |
| Requests<br>Order             | 0             | Vaccine 🔺     | Brand 🕴            | NDC 🕴                 | Intention     | Lot #     | Expiration * | Quantity | Last<br>reconcile | Cost 🌖       | Value 🌖      |
| Adjust<br>Transfer            | Detail        | DTAPIPHI      | Pentacel®          | 49281-<br>0510-<br>05 | VFC           | 348KK8    | 3/15/2018    | 10       |                   | \$56.738     | \$567.380    |
| History<br>Order<br>Beconcile | Detail        | DTAPIPV       | Kinrix®            | 58160-<br>0812-<br>52 | VFC           | 5j8734    | 2/1/2018     | 18       | 6/14/2017         | \$39.570     | \$712.260    |
| Adjust<br>Transfer            | Detail        | EIPV          | IPOL               | 49281-<br>0860-<br>10 | VFC           | FF145     | 2/10/2018    | 25       |                   | \$13.040     | \$326.000    |
| Reports                       | Detail        | HEP A-AD      | Havrix®            | 58160-<br>0826-<br>11 | VFA           | A41CB580A | 2/14/2018    | 85       | 6/14/2017         | \$25.730     | \$2,187.050  |
|                               | Detail        | HEP AB        | Twinrix®           | 58160-<br>0815-<br>52 | VFA           | 76A09A7   | 7/19/2018    | 12       |                   | \$54.660     | \$655.920    |
|                               | Detail        | HEP B -A      | Engerix-B®         | 58160-<br>0821-<br>11 | VFA           | FF132     | 11/30/2017   | 20       | 6/14/2017         | \$25.330     | \$506.600    |
|                               | Detail        | HEP 8-PF      | Engerix-B®         | 58160-<br>0820-<br>11 | VFC           | 765209J6  | 6/19/2017    | 10       |                   | \$11.600     | \$116.000    |
|                               | <u>Detail</u> | HPV AD        | Gardasil           | 00006-<br>4045-<br>41 | VFA           | 30975K    | 6/22/2018    | 25       |                   | \$92.840     | \$2,321.000  |
|                               | Detail        | HPV PED       | Gardasil®9         | 00006-<br>4119-<br>03 | VFC           | 44KK687   | 5/14/2017    | 16       |                   | \$154.280    | \$2,468.480  |
|                               | Detail        | MENB          | Trumenba®          | 00005-<br>0100-<br>10 | VFC           | 8700E34   | 6/3/2017     | 8        |                   | \$100.980    | \$807.840    |
|                               | Detail        | MENB<br>ADU   | Trumenba®          | 00005-<br>0100-<br>10 | VFA           | A41CB578A | 3/16/2018    | 78       | 6/14/2017         | \$82.220     | \$6,413.160  |
|                               | Detail        | MMR           | M-M-R®II           | 00006-<br>4581-<br>00 | VFC           | FF146     | 2/10/2018    | 34       | 6/14/2017         | \$20.590     | \$700.060    |
|                               | <u>Detail</u> | PNEUMO        | Pneumovax@23       | 00006-<br>4943-<br>00 | VFA           | 99999     | 5/16/2018    | 22       | 6/14/2017         | \$26.150     | \$575.300    |
|                               | Detail        | TDAP AD       | Adacel             | 49281-<br>0400-<br>10 | VFA           | 587AA4589 | 6/19/2017    | 15       |                   | \$23.724     | \$355.860    |
|                               |               |               |                    |                       |               |           |              |          |                   | Total Value: | \$18,712.910 |

# Look here for:

**Order schedule** the periods assigned to the practice for ordering vaccines

**Intention** the population the item was purchased for

**Quantity** the number available to use

Last Reconcile the date of the most recent reconciliation of that item- if an item has never been reconciled, this field will be blank

**Cost** the current price per dose for the vaccine, which may vary by intention.

Value indicates the value of the federal and state supplied vaccine that is available for use at the practice by line or in total.

**Detail** links to more information about item and the history of it in your office

# **Highlights matter!**

Items in orange indicate that the vaccine will expire within 30 days and should be used soon or transferred.

Items in **red** that have a lot # and quantity indicate that the vaccine has expired and should be removed from the refrigerator or freezer and processed as a return or waste. Items in **red** without a lot # or quantity have been used and should be re-ordered, if necessary.

# **Inventory Activity Detail**

From the Practice Inventory main page, select <u>Detail</u> to the left of the vaccine in the inventory list to view additional details and inventory activity associated with that specific item:

## Look here for:

**CVX** or **CPT** codes associated with the vaccine.

Manufacturer or packaging information associated with the vaccine.

How the vaccine was used - from when it was added to the practice inventory to any vaccines that were administered, wasted or returned. All activity associated with the specific item is listed at the bottom of this page under Practice Inventory History.

## If you would like to see the Request associated with the activity, simply select <u>Link</u> to the right of the activity detail line and the system will

display the original

Request.

# Inventory Activity Detail

# Detail

| Master Investor                                                                                                    |                                                                                    |                                                  |                                                                                                    |                                                                          |                                              |                                         |  |  |
|----------------------------------------------------------------------------------------------------|------------------------------------------------------------------------------------|--------------------------------------------------|----------------------------------------------------------------------------------------------------|--------------------------------------------------------------------------|----------------------------------------------|-----------------------------------------|--|--|
| Vaccine                                                                                                    | /                                                                                  | Bran                                             | d Name                                                                                                    | Manufactu                                                                | rer                                          |                                         |  |  |
| НерВ                                                                                                    |                                                                                    | Enge                                             | rix-B®                                                                                                    | GlaxoSmith                                                               | Kline                                        |                                         |  |  |
| 100                                                                                                    |                                                                                    |                                                  |                                                                                                    | <b>.</b>                                                                 |                                              |                                         |  |  |
| NDC<br>58160-0821-11                                                                                                    |                                                                                    | VFA                                              | ition                                                                                                    | 10 pack - 1 dose vial                                                    |                                              |                                         |  |  |
|                                                                                                    |                                                                                    |                                                  |                                                                                                    | as point a dose nor                                                      |                                              |                                         |  |  |
| cvx                                                                                                    |                                                                                    | СРТ                                              | _                                                                                                    | Order Incre                                                              | ment                                         |                                         |  |  |
| 43                                                                                                    |                                                                                    | 9073                                             | 9                                                                                                    | 10                                                                       |                                              |                                         |  |  |
| Comments                                                                                                    |                                                                                    |                                                  |                                                                                                    |                                                                          |                                              |                                         |  |  |
| substituted for singl                                                                                                    | e pack                                                                             |                                                  |                                                                                                    |                                                                          |                                              |                                         |  |  |
| syringe                                                                                                    |                                                                                    |                                                  |                                                                                                    |                                                                          |                                              |                                         |  |  |
| Practice Info                                                                                                    |                                                                                    |                                                  |                                                                                                    |                                                                          |                                              |                                         |  |  |
| Practice                                                                                                    |                                                                                    | PIN                                              |                                                                                                    | Order Sche                                                               | dule                                         |                                         |  |  |
| Gardens Grow Peop                                                                                                    | le                                                                                 | 2034                                             | 5                                                                                                    | bimonthly: Jan, Mar, May, Jul,                                           |                                              |                                         |  |  |
|                                                                                                    |                                                                                    |                                                  |                                                                                                    | Sep, Nov days 1-15                                                       |                                              |                                         |  |  |
|                                                                                                    |                                                                                    |                                                  |                                                                                                    |                                                                          |                                              |                                         |  |  |
|                                                                                                    | -                                                                                  |                                                  |                                                                                                    |                                                                          |                                              |                                         |  |  |
| Practice Inventor                                                                                                    | ry Summary                                                                         | Evair                                            |                                                                                                    | last second                                                              | ile                                          |                                         |  |  |
| Practice Inventor<br>Lot #<br>julie917                                                                                                    | ry Summary                                                                         | Expir<br>2/14/                                   | <b>ation</b>                                                                                                    | Last reconc                                                              | ile                                          |                                         |  |  |
| Practice Inventor<br>Lot #<br>julie917                                                                                                    | ry Summary                                                                         | <b>Expir</b><br>2/14/                            | ation<br>2018                                                                                                    | Last reconc                                                              | ile                                          |                                         |  |  |
| Practice Inventor<br>Lot #<br>julie917<br>Quantity                                                                                                    | ry Summary                                                                         | Expir<br>2/14/<br>Cost                           | <b>ation</b><br>2018                                                                                                    | Last reconc<br>Value                                                     | ile                                          |                                         |  |  |
| Practice Inventor<br>Lot #<br>julie917<br>Quantity<br>10                                                                                                    | ry Summary                                                                         | Expir<br>2/14/<br>Cost<br>\$25.3                 | ation<br>2018<br>30                                                                                                    | Last recond<br>Value<br>\$253.300                                        | ile                                          |                                         |  |  |
| Practice Inventor<br>Lot #<br>julie917<br>Quantity<br>10                                                                                                    | ry Summary                                                                         | Expir<br>2/14/<br>Cost<br>\$25.3                 | <b>ation</b><br>2018<br>30                                                                                                    | Last recond<br>Value<br>\$253.300                                        | ile                                          |                                         |  |  |
| Practice Inventor<br>Lot #<br>julie917<br>Quantity<br>10<br>Practice Inventor                                                                                                    | ry Summary<br>ry History                                                           | Expir<br>2/14/<br>Cost<br>\$25.3                 | ation<br>2018<br>30                                                                                                    | Last reconc<br>Value<br>\$253.300                                        | ile                                          |                                         |  |  |
| Practice Inventor<br>Lot #<br>julie917<br>Quantity<br>10<br>Practice Inventor<br>Activity Date                                                                                                    | ry Summary<br>ry History<br>Adjustment                                             | Expir<br>2/14/<br>Cost<br>\$25.3                 | ation<br>2018<br>30<br>Adjustment Reason                                                                                                    | Last recond<br>Value<br>\$253.300<br>Quantity                            | ile<br>Running Total                         | Request                                 |  |  |
| Practice Inventor<br>Lot #<br>julie917<br>Quantity<br>10<br>Practice Inventor<br>Activity Date<br>5/12/2017 2:00 PM                                                                                                    | ry Summary<br>ry History<br>Adjustment<br>Import Shipn                             | Expir<br>2/14/<br>Cost<br>\$25.3<br>Type         | ation<br>2018<br>30<br>Adjustment Reason<br>Received / Import Ship File                                                                                  | Last reconc<br>Value<br>\$253.300<br>Quantity<br>40                      | ile<br>Running Total<br>40                   | Request<br>Link                         |  |  |
| Practice Inventor<br>Lot #<br>julie917<br>Quantity<br>10<br>Practice Inventor<br>Activity Date<br>5/12/2017 2:00 PM<br>6/20/2017 1:14 PM                                                                                                    | y History<br>Adjustment<br>Import Shipn<br>Return                                  | Expir<br>2/14/<br>Cost<br>\$25.3<br>Type<br>nent | ation<br>2018<br>30<br>Adjustment Reason<br>Received / Import Ship File<br>Spoiled During Transfer                                                       | Last reconc<br>Value<br>\$253.300<br>Quantity<br>40<br>-20               | Running Total<br>40<br>20                    | Request<br>Link<br>Link                 |  |  |
| Practice Inventor           Lot #           julie917           Quantity           10           Practice Inventor           Activity Date           5/12/2017 2:00 PM           6/20/2017 1:14 PM           6/27/2017 1:44 PM                             | ry Summary<br>ry History<br>Adjustment<br>Import Shipn<br>Return<br>Waste          | Expir<br>2/14/<br>\$25.3<br>Type<br>nent         | ation<br>2018<br>30<br>Adjustment Reason<br>Received / Import Ship File<br>Spoiled During Transfer<br>Open MDV - Temp Excursion                          | Last reconc<br>Value<br>\$253.300<br>Quantity<br>40<br>-20<br>1 -3       | Running Total<br>40<br>20<br>17              | Request<br>Link<br>Link<br>Link         |  |  |
| Practice Inventor           Lot #           julie917           Quantity           10           Practice Inventor           Activity Date           5/12/2017 2:00 PM           6/20/2017 1:14 PM           6/27/2017 1:44 PM           6/27/2017 1:44 PM | ry Summary<br>ry History<br>Adjustment<br>Import Shipn<br>Return<br>Waste<br>Waste | Expir<br>2/14/<br>\$25.3<br>Type<br>nent         | ation<br>2018<br>30<br>Adjustment Reason<br>Received / Import Ship File<br>Spoiled During Transfer<br>Open MDV - Temp Excursion<br>Broken Vial / Syringe | Last reconc<br>Value<br>\$253.300<br>Quantity<br>40<br>-20<br>1 -3<br>-2 | <b>Running Total</b><br>40<br>20<br>17<br>15 | Request<br>Link<br>Link<br>Link<br>Link |  |  |

#### Ready to return to the main Practice Inventory page?

Select **<u>Back to Practice Inventory</u>** on the top left of the page or choose another option from the left side bar menu.

6

# **Inventory Requests**

# Practice Inventory

# Requests

Transfer Adjust Reconcile Order

# View History

# Reports

Select **Changes to Info?** dropdown fields to indicate contact information that should be updated and include new contact information that should be updated in the practice comments field. If Coordinator or Backup Coordinator contacts are changing, the system will also require that you indicate if the new contact person is a physician.

Inventory activity occurs within VIMS via Request functions. They are initiated in the left side bar menu. When the user clicks on a Request title, the system will open a blank Request form or, if one is present, display a saved draft to be amended or submitted.

All Requests include status information, as well as practice information. This is where you can see when the Request was submitted to the Immunization Program for review and approval and the date it was approved. There are fields for users and Immunization staff to leave comments as well.

| D                      | <b>D</b> esitive                          | Control Data                   |
|------------------------|-------------------------------------------|--------------------------------|
| Request Status         | Practice                                  | Created Date                   |
|                        | Gardens Grow People                       | 7/26/2017 8:07 AM              |
| User Name              | PIN                                       | Submitted Date                 |
| julie.maslack          | 20345                                     |                                |
| IZ Approved Date       | IZ Hold Date                              |                                |
| IZ Approved            | IZ Hold                                   |                                |
| Vaccine Coordinator    | Changes<br>to Info?                       | Is new<br>Coord<br>Physician?  |
| Vaccine Coordinator    | Dauphine Daisy                            | ✓                              |
| Email Address          | daisy@gardensgrow.org                     | ✓                              |
| Backup Vax Coordinator | Lily Liatris                              | $\checkmark$                   |
| Email Address          | liatris@gardensgrow.org                   | ✓                              |
| Comments               | Comments should include any changes in de | livery or contact information. |
| Practice Comments      |                                           | 0                              |
| IZ Comments            |                                           |                                |

#### So, what's in a status?

The **Request Status** indicates where the Request is in the activity life cycle and signals whether or not the Request is editable. If no value is displayed, the Request has just been created and is not yet saved. Each type of Request may have the following statuses displayed once saved:

Incomplete - The Request has been saved. It has not been sent to the Immunization Program for review and approval.

Submitted - The Request has been sent to the Immunization Program for review and approval.

IZ Hold - Immunization Program staff have placed the Request on hold, pending further review or information from the practice.

Approved – Review of the Request is complete.

Other Request status values vary, depending on the type of Request in process, and are described in each appropriate section. These include Pending Return ID, Pending Shipment, Partial Shipment, Full Shipment and Completed.

7

# **Transfer Requests**

accine transfer can be minimized by consistent inventory management, but practices might need to transfer vaccines to other offices when vaccines will likely expire before administration, in the case of an outbreak or if a participating practice is experiencing a shortage. Always consult the Immunization Program before moving vaccine. Packing instructions for transfers can be found here: https://www.cdc.gov/vaccines/recs/storage/ downloads/emergency-transport.pdf . Document transfers in VIMS the same day you move the item(s).

# Add items to Transfer Request

- Select **Transfer** from the left menu. The system will display a new transfer form unless you have a previously • saved draft, in which case, the draft will open and you can add to it.
- Click on **Transfer Out** to report practice inventory items as transferred to another practice.

NOTE: Only the practices transferring items out will report in VIMS. The inventory of the receiving practices will be automatically updated once the Immunization Program has confirmed delivery.

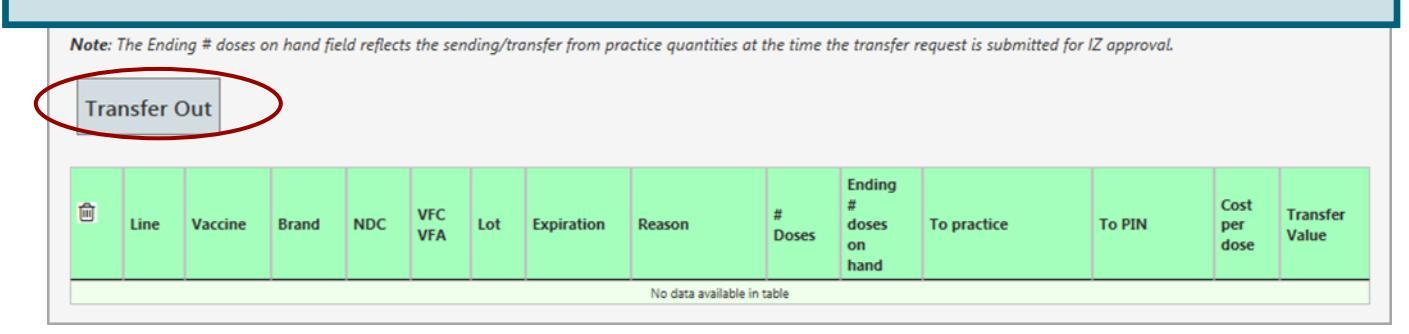

- The system will display a pop-up menu that contains a list of all viable items in your inventory with an available quantity of one or more. Use the side bar to scroll through the list, or enter a value to search for a specific vaccine.
- Select Insert for each transferred item to add a line to the adjustment detail below the pop-up menu. Close the pop-up menu by clicking on the **X** on the top right corner of the menu.

| on 👘 | Sea | rcn:       |         |            |                   |            |         |            |       |           |       |            |                                    |           |          |        |                     |         |
|------|-----|------------|---------|------------|-------------------|------------|---------|------------|-------|-----------|-------|------------|------------------------------------|-----------|----------|--------|---------------------|---------|
|      |     | Vaccine    | • 🔺 E   | rand 🔶     | ND                | c 🕴        | In      | tention 🔶  | L     | _ot # 🛛 🔶 | 1     | Expiratio  | on Qty                             | \$        | $\frown$ |        |                     |         |
| ,    | DT  | aP         | Infan   | ix®        | 58160-0           | 810-11     | VFC     |            | 4587  | 21        | 2/18  | /2018      | 2                                  | (         | Insert   | )      |                     |         |
|      | DT  | aP-IP∨     | Kinrb   | 8          | 58160-0           | 812-52     | VFC     |            | 5j873 | 34        | 2/1/2 | 2018       | 5                                  |           | Insert   |        |                     |         |
| ~    | DT  | aP-IPV/Hił | Penta   | icel®      | 49281-0           | 510-05     | VFC     |            | 348K  | (K8       | 3/15  | /2018      | 5                                  |           | Insert   |        |                     |         |
| 5    | He  | ρA         | Havri   | ×®         | 58160-0           | 826-11     | VFA     |            | 3PJ7  | 73        | 2/27  | /2020      | 10                                 |           | Insert   |        |                     |         |
| le   | He  | рA         | Havri   | ×®         | 58160-0           | 826-11     | VFA     |            | A410  | CB580A    | 2/14  | /2018      | 6                                  |           | Insert   |        |                     |         |
|      | He  | pA-HepB    | Twin    | ix®        | 58160-0           | 815-52     | VFA     |            | 5535  | 577       | 2/18  | /2018      | 3                                  |           | Insert   |        |                     |         |
|      | He  | рВ         | Enge    | rix-B®     | 58160-0           | 821-11     | VFA     |            | 943Y  | (5        | 6/2/2 | 2019       | 10                                 |           | Insert   |        |                     |         |
|      | HP  | V AD       | Gard    | asil       | 00006-4           | 045-41     | VFA     |            | 3097  | '5K       | 6/22  | /2018      | 7                                  |           | Insert   |        |                     |         |
|      | HZ  | V          | Zosta   | vax®       | 00006-4           | 963-41     | VFA     |            | N016  | 5185      | 7/31  | /2018      | 10                                 |           | Insert   |        | •                   |         |
|      | ŵ   | Line       | Vaccine | Brand      | NDC               | VFC<br>VFA | Lot     | Expiration | n í   | Reason    |       | #<br>Doses | Ending<br>#<br>doses<br>on<br>hand | To practi | ice      | To PIN | Cost<br>per<br>dose | T)<br>V |
|      | ₿.  | 1          | VAR     | Varivax®   | 00006-<br>4827-00 | VFC        | N009766 | 3/24/2019  |       | [         | ~     |            | 20                                 |           | ~        |        | \$92.7              | 20      |
|      | Û   | 2          | НерВ    | Engerix-B® | 58160-            | VFA        | 943Y5   | 6/2/2019   | 1     | [         | ~     |            | 10                                 |           | ~        | [      | V \$25.3            | 30      |

# Vaccine E

VIMS will no enter a transf that has expire vaccine expir sure to subm before the pro

8

# Fill in Transfer Request details

- Indicate the quantity and reason for the transfer, as well as the practice that will receive the transferred inventory for each line item. You may enter transfers to multiple practices on separate lines within the same Request. As quantities are added to the inserted lines, the ending # doses on hand value will update to reflect the remaining quantity available for use for the practice item.
- Once all information has been added, select **Submit Transfer**. The transferred inventory will be decremented from inventory.

| User N<br>julie.ma<br>IZ App | lame<br>aslack                      |                       |             | ouraci            | ns Grov    | v People  | 9                             | Created Date<br>7/28/2017 12:3: | 1 PM                                                                                                    |                                          |                                                                                 |                       |                     |                     |
|------------------------------|-------------------------------------|-----------------------|-------------|-------------------|------------|-----------|-------------------------------|---------------------------------|----------------------------------------------------------------------------------------------------|------------------------------------------|---------------------------------------------------------------------------------|-----------------------|---------------------|---------------------|
| julie.ma<br>IZ App           | aslack<br>proved                    |                       |             | PIN               |            |           |                               | Submitted Dat                   | e                                                                                                    |                                          |                                                                                 |                       |                     |                     |
| IZ App                       | proved                              | ved Date IZ Hold Date |             |                   |            |           |                               |                                 |                                                                                                    |                                          |                                                                                 |                       |                     |                     |
|                              |                                     | Date                  |             | IZ Hol            | d Date     |           |                               |                                 |                                                                                                    | _                                        |                                                                                 |                       |                     |                     |
| IZ App                       | proved                              | I                     |             | IZ Hol            | d          |           |                               |                                 |                                                                                                    |                                          | The editable he                                                                 | ading fie             | elds on th          | e                   |
| Vaccir                       | accine Coordinator<br>Conto Info?   |                       |             |                   |            |           | Is new<br>Coord<br>Physician? | $\backslash$                    | 1                                                                                                    | Fransfer Reque                           | est form<br>1 may u                                                             | n are no<br>se them t | ot<br>O             |                     |
| Vaccin                       | ne Coo                              | rdinator              | Daup        | hine Dai          | sy         |           |                               |                                 |                                                                                                    | C                                        | communicate                                                                     | pertine               | nt infor            | -                   |
| Email /                      | Addre                               | ss                    | daisy       | @garder           | nsgrow.    | org       |                               | ~                               |                                                                                                    | ſ                                        | nation to the I                                                                 | mmuniz                | ation Pro           | -                   |
| Backup                       | p Vax                               | Coordinat             | or Lily Li  | atris             |            |           |                               |                                 |                                                                                                    | C                                        | ram.                                                                            |                       |                     |                     |
| Email /                      | ail Address liatris@gardensgrow.org |                       |             |                   |            |           |                               | × /                             |                                                                                                    | ٤                                        | ,                                                                               |                       |                     |                     |
| Practice<br>IZ Com           | e Comr                              | nents                 |             |                   |            |           |                               |                                 | 0                                                                                                    |                                          |                                                                                 |                       |                     |                     |
| Note: Tran                   | nsfer (                             | ing # doses o<br>Out  | on hand fie | eld reflect:      | s the sen  | oding/tra | nsfer from pro                | actice quantities at t          | he time th                                                                                                    | he transfer i                            | request is submitted fo                                                         | r IZ approva          | ıl.                 |                     |
| â                            | Line                                | Vaccine               | Brand       | NDC               | VFC<br>VFA | Lot       | Expiration                    | Reason                          | #<br>Doses                                                                                                    | Ending<br>#<br>doses<br>on<br>hand       | To practice                                                                     | To PIN                | Cost<br>per<br>dose | Transi<br>Value     |
| <sup>₫</sup> .               | 1                                   | VAR                   | Varivax®    | 00005-<br>4827-00 | VFC        | N009766   | 3/24/2019                     | Excess Supply 🔽                 | s                                                                                                    | 15 juli                                  | e VIMS vfc, direct only<br>e VIMS1 vfa, vfc, direct                             | 123456                | ✓ \$92.7            | 20 \$4              |
|                              | 2                                   | VAR                   | Varivax®    | 00005-<br>4827-00 | VFC        | N009766   | 3/24/2019                     | Vaccine Shorta 🗸                | 10                                                                                                    | 5                                        | julie VIMS vfc, direct                                                          | 33333                 | \$92.7              | 20 \$5              |
| ₽.                           | _                                   |                       |             |                   |            |           |                               |                                 |                                                                                                    |                                          | Transfer To                                                                     | otal: \$1,390         | 0.800               |                     |
| ₿.                           |                                     |                       |             |                   |            |           |                               |                                 |                                                                                                    |                                          |                                                                                 |                       |                     |                     |
| <sup>⊕</sup> .               | e as D                              | oraft S               | ubmit T     | Transfe           | r Ca       | ancel     | Print                         |                                 | Y                                                                                                    | ou will                                  | not be able to                                                                  | submit                | t the form          | n until             |
| Note: Tran                   | The Endi                            | Out<br>Vaccine        | Brand       | NDC               | VFC<br>VFC | Lot       | Expiration                    | Reason                          | time the time the tin tin time the time the time the time the time the time the time | Ending<br>#<br>doses<br>on<br>hand<br>De | request is submitted fo<br>To practice<br>mo Org 555<br>e VIMS vfc, direct only | To PIN                | nL.                 | Cost<br>per<br>dose |

# If you are on the receiving end of a transfer, there is no documentation required of you! Immunization Staff will confirm and then approve the Transfer Out. The items are then added automatically to your inventory. Reporting practices are asked to document the Transfer on the day it occurs to ensure the receiving practice's inventory is accurate.

9

# **Adjust Inventory Requests**

# **Returns, Waste, and other Inventory Adjustments**

A djust Requests are used to report vaccine inventory activities other than administration. Select **Adjust** from the Request menu to **return vaccines, report waste or document otherwise unaccounted for doses**. A new form will open unless you have previously saved but not submitted an Adjust Request, in which case, the saved form will open.

| Request Status                                                                                                    | Practice                                                                                                    | Created Date                                                                                      | # Return ship labels                                                                                      |                                                                                   |
|----------------------------------------------------------------------------------------------------|----------------------------------------------------------------------------------------------------|---------------------------------------------------------------------------------------------------|----------------------------------------------------------------------------------------------------|-----------------------------------------------------------------------------------|
| incluest status                                                                                                    | Gardens Grow People                                                                                                    | 7/26/2017 8:18 AM                                                                                 |                                                                                                    |                                                                                   |
| User Name                                                                                                    | PIN                                                                                                    | Submitted Date                                                                                    | Return label method                                                                                       |                                                                                   |
| julie.maslack                                                                                                    | 20345                                                                                                    |                                                                                                   |                                                                                                    |                                                                                   |
| IZ Approved Date                                                                                                    | IZ Hold Date                                                                                                    | Note: Return labels will be emailed<br>to the Vax Coordinator email                               |                                                                                                    |                                                                                   |
| IZ Approved                                                                                                    | IZ Hold                                                                                                    | address.                                                                                          |                                                                                                    |                                                                                   |
|                                                                                                    |                                                                                                    |                                                                                                   |                                                                                                    |                                                                                   |
| Vaccine Coordinator<br>Vaccine Coordinator Da<br>Email Address dai<br>Backup Vax Coordinator Lily<br>Email Address liat                                                                   | uphine Daisy<br>sy@gardensgrow.org<br>Liatris<br>ris@gardensgrow.org                                                                                          | Is new<br>Coord<br>Physician?                                                                     | The editable heading fi<br>Request form are not<br>may use them to comm<br>information to the Ir          | ields on the Adjust<br>required but you<br>nunicate pertinent<br>nmunization Pro- |
| Vaccine Coordinator Dai<br>Email Address dai<br>Backup Vax Coordinator Lily<br>Email Address liat<br>Comments cor                                                                         | uphine Daisy<br>sy@gardensgrow.org<br>Liatris<br>ris@gardensgrow.org                                                                                          | Is new<br>Coord<br>Physician?<br>VVV<br>VVV<br>VVV<br>VVV<br>VVV<br>VVV<br>VVVV<br>VVVV<br>VV     | The editable heading fi<br>Request form are not<br>may use them to comm<br>information to the Ir<br>gram. | ields on the Adjust<br>required but you<br>municate pertinent<br>nmunization Pro- |
| Vaccine Coordinator Dai<br>Email Address dai<br>Backup Vax Coordinator Lily<br>Email Address liat<br>Comments Cor<br>Practice Comments                                                    | uphine Daisy<br>sy@gardensgrow.org<br>Liatris<br>ris@gardensgrow.org                                                                                          | Is new<br>Coord<br>Physician?                                                                     | The editable heading fi<br>Request form are not<br>may use them to comm<br>information to the Im<br>gram. | ields on the Adjust<br>required but you<br>nunicate pertinent<br>nmunization Pro- |
| Vaccine Coordinator Dai<br>Email Address dai<br>Backup Vax Coordinator Lily<br>Email Address liat<br>Comments Cor<br>Practice Comments IZ                                                 | uphine Daisy<br>sy@gardensgrow.org<br>Liatris<br>ris@gardensgrow.org                                                                                          | Is new<br>Coord<br>Physician?<br>VVV<br>VVV<br>VVV<br>VVV<br>VVV<br>VVV<br>VVV<br>VVV<br>VVV<br>V | The editable heading fi<br>Request form are not<br>may use them to comm<br>information to the Ir<br>gram. | ields on the Adjust<br>required but you<br>municate pertinent<br>mmunization Pro- |
| Vaccine Coordinator Dai<br>Email Address dai<br>Backup Vax Coordinator Lily<br>Email Address liat<br>Comments Cor<br>Practice Comments<br>IZ Comments<br>Note: The Ending # doses on hand | uphine Daisy<br>sy@gardensgrow.org<br>Liatris<br>ris@gardensgrow.org<br>mments should include any changes in a<br>field reflects practice quantities for that | Is new<br>Coord<br>Physician?<br>VVVV<br>VVVV<br>VVVV<br>Relivery or contact information.         | The editable heading fi<br>Request form are not<br>may use them to comm<br>information to the Ir<br>gram. | ields on the Adjust<br>required but you<br>nunicate pertinent<br>nmunization Pro- |

| Useful Terms                                   | Below, a few of the terms used in Adjustment Requests are explained for quick reference. See the Glossary for more definitions.                                                              |
|------------------------------------------------|----------------------------------------------------------------------------------------------------|
| Return                                         | Non-viable, unopened and intact state-purchased vaccine vials and syringes are returned to McKesson.<br>Entering a Return in VIMS prompts the distributor to email you a UPS shipping label. |
| Waste                                          | Non-viable, opened or damaged and unused state purchased vaccines should be disposed of as medical waste and reported in VIMS as waste.                                                      |
| Administer, Return,<br>Transfer or Waste Error | If you find you've made a mistake when reporting doses administered, returned, transferred or wasted, you can Adjust the doses in and pick one of these Adjustment Reasons.                  |
| Adjust In or Transfer In<br>Error              | If you find a mistake with doses adjusted or transferred in, you can Adjust the doses out and pick one of these Adjustment Reasons.                                                          |

# Adding Items to an Adjustment Request

To adjust items into or out of your inventory, you must first add the vaccine(s) to your Request:

- Adjust Out: click on the Adjust Out button to display a pop-up menu that contains a list of all items in your in-. ventory with an available quantity of one or more.
- Adjust In: Click on the Adjust In to display a pop-up menu that contains a list of all the vaccines on the . CDC contract that your practice is eligible to provide based on your enrollment status.
- Use the side bar to scroll through the list, or enter a value to search for a specific vaccine.
- Select Insert for each item to be adjusted, and the system will add a line to the adjustment detail below the pop-up . menu.
- Once you've added the items you need to your detail list\*, close the pop-up menu by clicking on the X on the top . right corner of the menu.
- \* You may add multiple items and include adjustments of all types on the same Adjust Request.

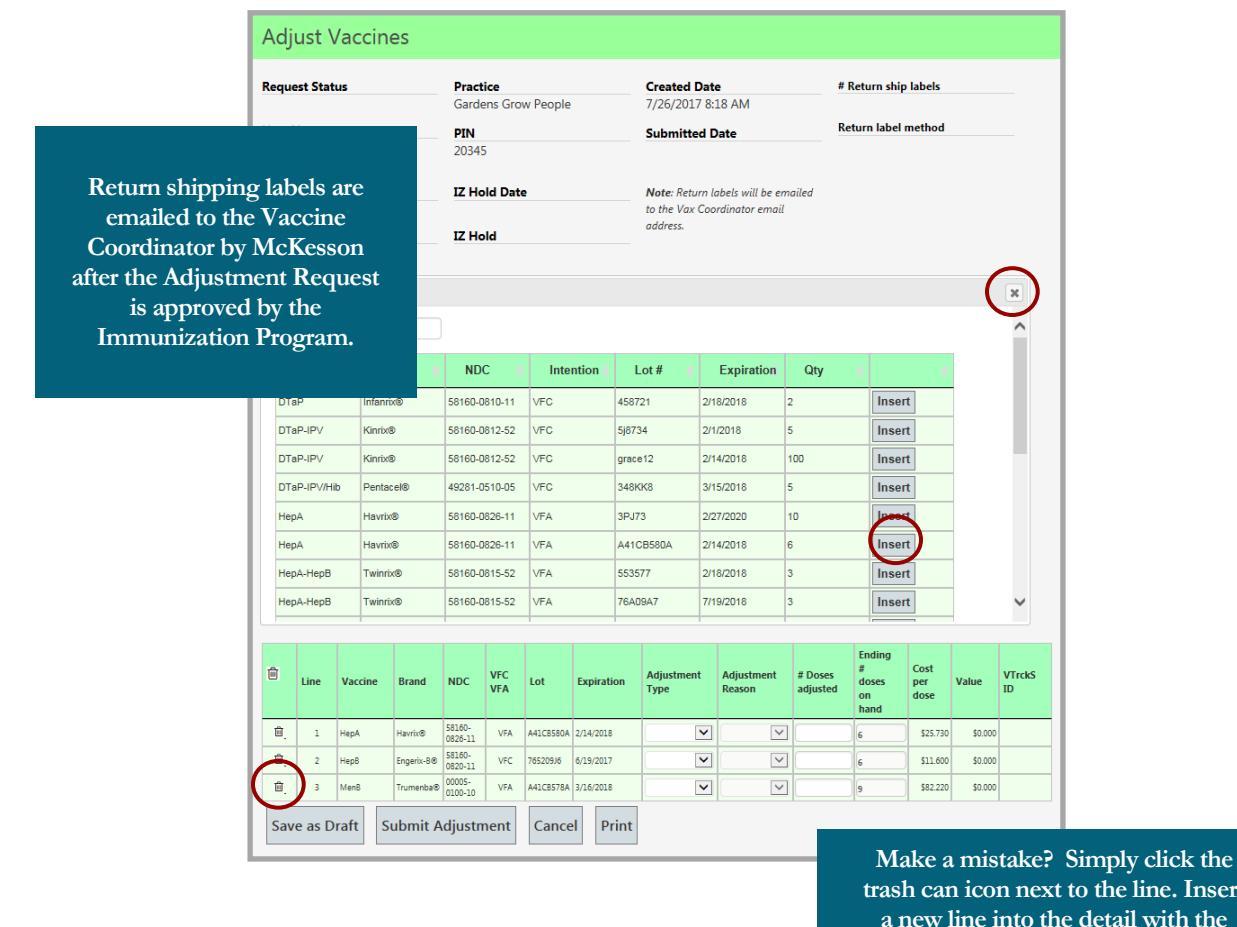

trash can icon next to the line. Insert a new line into the detail with the desired practice item.

# Adjust Request: filling in line details

- For each item selected for adjustment, fill in the following fields: Adjustment Type, Adjustment Reason and # Doses Adjusted (number of doses to be removed from or added to inventory).
- If adjusting in vaccines, you will also need to fill in the Lot and Expiration fields.

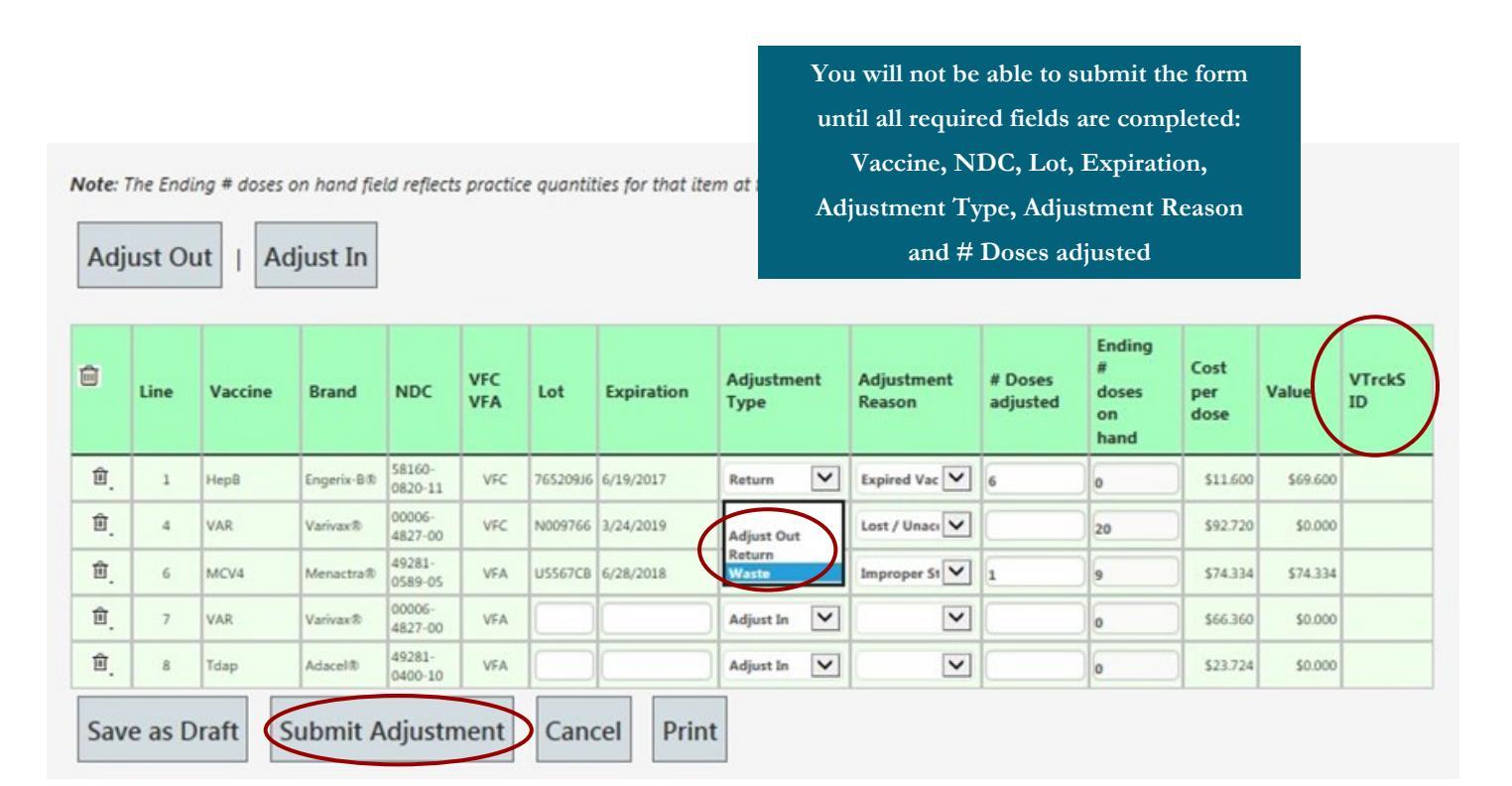

• Once all information has been added, select **Submit Adjustment** for review and approval by the Immunization Program, and the inventory updates reported in the form will be decremented or added to the practice inventory.

# A note on Returns

If you submit an Adjustment Request that includes any items to be returned, you will receive a UPS shipping label from McKesson within a few hours of the Request's approval by the Immunization Program. At that time, you will need to print a packing slip to include in the box with the vaccines. Reopen your Adjustment Request in VIMS and click the **Print** button, this will be your packing slip. It is important to *wait* for the email because the system needs that time to populate the required **VTrckS ID** field (in the example above the **VTrckS ID** hasn't been filled in yet). You may use a packing slip that includes more adjustment types other than just Return. It is recommended that you cross out any extra lines before adding it to the package.

12

# **Reconcile Inventory**

FC/VFA enrolled practices are responsible for accounting for all vaccine provided to their offices prior to a vaccine order. You must report both total doses administered since your last order (**Doses admin** in VIMS) and doses on hand (**Physical count # doses**) within seven days of every routine vaccine order. When you open a new Reconcile Request form, it will already include items delivered to your office as well as doses adjusted or transferred since the date and time of your last order. The Vermont Immunization Program strongly recommends reconciling vaccine inventory monthly, regardless of whether you're placing an order.

#### **Taking Stock**

The first step in reconciling your inventory is taking a physical count of your viable state-supplied vaccines. VIMS provides a worksheet to help you organize and calculate your data. To retrieve it, select Reconcile from the left menu. The system will display a new reconcile form unless a draft was saved but not submitted previously. Click the Print button at the bottom of the page. Take the print out with you to the refrigerator and freezer and record your count in the Physical count #doses column. It is useful to fill in the # Doses admin field on the worksheet as well prior to entering the data into VIMS.

| Request Status                                                                                                    | Practice                                                                                                    | Created Date                                                                                                    | Count Date                    |                                   |                 |
|----------------------------------------------------------------------------------------------------|----------------------------------------------------------------------------------------------------|----------------------------------------------------------------------------------------------------|-------------------------------|-----------------------------------|-----------------|
|                                                                                                    | Gardens Grow People                                                                                                    | 7/26/2017 10:51 AM                                                                                                    | $\smile$                      |                                   |                 |
| User Name                                                                                                    | PIN                                                                                                    | Submitted Date                                                                                                    | Last Recon Date               |                                   |                 |
| julie.maslack                                                                                                    | 20345                                                                                                    |                                                                                                    | 6/28/2017 2:30 PM             | N                                 |                 |
| IZ Approved Date                                                                                                    | IZ Hold Date                                                                                                    |                                                                                                    |                               |                                   |                 |
| IZ Approved                                                                                                    | IZ Hold                                                                                                    |                                                                                                    |                               |                                   |                 |
| Vaccine Coordinator                                                                                                    |                                                                                                    |                                                                                                    |                               |                                   |                 |
| vaccine coordinator                                                                                                    | Chang                                                                                                    | Is new<br>es                                                                                                    |                               |                                   |                 |
| vaccine coordinator                                                                                                    | Chang<br>to Info                                                                                                    | Is new<br>es<br>Coord<br>? Physician?                                                                                                    |                               |                                   |                 |
| Vaccine Coordinator                                                                                                    | Chang<br>to Info<br>Dauphine Daisy                                                                                                    | es Is new<br>Coord<br>Physician?                                                                                                    |                               |                                   |                 |
| Vaccine Coordinator<br>Email Address                                                                                                    | Chang<br>to Info<br>Dauphine Daisy<br>daisy@gardensgrow.orp                                                                                                    | s Is new<br>Coord<br>Physician?                                                                                                    |                               |                                   |                 |
| Vaccine Coordinator<br>Email Address<br>Backup Vax Coordinator                                                                                                    | Chang<br>to Info<br>Dauphine Daisy<br>daisy@gardensgrow.ort<br>Lily Liatris                                                                                                    | s ls new<br>Coord<br>?<br>Physician?                                                                                                    |                               |                                   |                 |
| Vaccine Coordinator<br>Email Address<br>Backup Vax Coordinator<br>Email Address                                                                                                    | Chang<br>to Info<br>Dauphine Daisy<br>daisy@gardensgrow.org<br>Lily Liatris<br>liatris@gardensgrow.org                                                                                                    | s is new<br>Coord<br>?<br>Physician?                                                                                                    |                               |                                   |                 |
| Vaccine Coordinator<br>Email Address<br>Backup Vax Coordinator<br>Email Address<br>Comments                                                                                                    | Dauphine Daisy<br>daisy@gardensgrow.ort<br>Lily Liatris<br>liatris@gardensgrow.org<br>Comments should include any changes in                                                                                                    | e Is new<br>Coord<br>Physician?<br>V<br>V<br>V<br>V<br>v<br>delivery or contact information.                                                                                                    |                               |                                   |                 |
| Vaccine Coordinator<br>Email Address<br>Backup Vax Coordinator<br>Email Address<br>Comments<br>Practice Comments                                                                                                    | Chang<br>to Info<br>Dauphine Daisy<br>daisy@gardensgrow.orn<br>Lily Liatris<br>liatris@gardensgrow.org<br>Comments should include any changes in                                                                                                    | e Is new<br>Coord<br>Physician?<br>V<br>V<br>V<br>v<br>v<br>v<br>v<br>v<br>v<br>v<br>v<br>v<br>v<br>v<br>v<br>v                                                                                                    |                               |                                   |                 |
| Vaccine Coordinator<br>Email Address<br>Backup Vax Coordinator<br>Email Address<br>Comments<br>Practice Comments<br>IZ Comments                                                                                                    | Chang<br>to Info<br>Dauphine Daisy<br>daisy@gardensgrow.ort<br>Lily Liatris<br>liatris@gardensgrow.org<br>Comments should include any changes in                                                                                                    | e lis new<br>Coord<br>Physician?<br>V<br>V<br>v<br>elivery or contact information.                                                                                                    |                               |                                   |                 |
| Vaccine Coordinator<br>Email Address<br>Backup Vax Coordinator<br>Email Address<br>Comments<br>Practice Comments<br>IZ Comments                                                                                                    | Chang<br>to Info<br>Dauphine Daisy<br>daisy@gardensgrow.ort<br>Lily Liatris<br>liatris@gardensgrow.org<br>Comments should include any changes in                                                                                                    | elivery or contact information.                                                                                                    |                               |                                   |                 |
| Vaccine Coordinator<br>Email Address<br>Backup Vax Coordinator<br>Email Address<br>Comments<br>Practice Comments<br>IZ Comments<br>Note: Expired vaccines must t<br># Doses in transit = shipmer<br>entering a value for # doses a | Chang<br>to Info<br>Dauphine Daisy<br>daisy@gardensgrow.org<br>Lily Liatris<br>liatris@gardensgrow.org<br>Comments should include any changes in<br>Comments should include any changes in<br>evereturned in the system prior to submittin<br>that have left the supplier or been trans,<br>dministered.       | g your reconciliation.                                                                                                    | ur practice. Please verify if | vaccines are in transit to your p | vractice before |
| Vaccine Coordinator<br>Email Address<br>Backup Vax Coordinator<br>Email Address<br>Comments<br>Practice Comments<br>IZ Comments<br>Note: Expired vaccines must t<br># Doses in transit = shipmer<br>entering o value for # dose a  | Chang<br>to Info<br>Dauphine Daisy<br>daisy@gardensgrow.org<br>Lily Liatris<br>liatris@gardensgrow.org<br>Comments should include any changes in<br>Comments should include any changes in<br>the returned in the system prior to submittin<br>the sthat have left the supplier or been trans,<br>dministered. | so new     So new     Coord     Physician?     V     V | ur practice. Please verify if | vaccines are in transit to your p | vractice before |

| Vaccine 🔺    | Brand 🔺      | NDC 🔺             | VFC<br>VFA | Lot 🕴          | Expiration 🔺 | Begin<br># 0<br>doses | # Doses<br>received | #<br>Doses 🕴<br>admin | Doses<br>djusted<br>ut | #<br>Doses<br>in<br>transit | Expected<br># doses<br>on hand | Physical<br>count #<br>doses | Cost<br>Der 🛊<br>Iose | Value 🕴     |
|--------------|--------------|-------------------|------------|----------------|--------------|-----------------------|---------------------|-----------------------|------------------------|-----------------------------|--------------------------------|------------------------------|-----------------------|-------------|
| DTaP         | Infanrix®    | 58160-<br>0810-11 | VFC        | <u>458721</u>  | 2/18/2018    | 2                     | 0                   |                       | 0                      |                             | 2                              |                              | \$17.730              | \$35.460    |
| DTaP-IPV     | Kinrix®      | 58160-<br>0812-52 | VFC        | <u>5i8734</u>  | 2/1/2018     | 5                     | 0                   |                       | 0                      |                             | 5                              |                              | \$39.570              | \$197.850   |
| DTaP-IPV/Hib | Pentacel®    | 49281-<br>0510-05 | VFC        | 348KK8         | 3/15/2018    | 5                     | 0                   |                       | 0                      |                             | 5                              |                              | \$56.738              | \$283.690   |
| Hank         | Hard-R       | 58160-            | VFA        | A41C8580A      | 2/14/2018    | 6                     | 0                   |                       | 0                      |                             | 6                              |                              | \$25.730              | \$154.380   |
| nepo         | Havita       | 0826-11           | VFA        | <u>39J73</u>   | 2/27/2020    | 10                    | 0                   |                       | 0                      |                             | 10                             |                              | \$25.730              | \$257.300   |
| НерА-НерВ    | Twinrix®     | 58160-<br>0815-52 | VFA        | <u>553577</u>  | 2/18/2018    | 3                     | 0                   |                       | 0                      |                             | 3                              |                              | \$54.660              | \$163.980   |
|              |              | 58160-<br>0820-11 | VFC        | 76520936       | 6/19/2017    | 6                     | 0                   |                       | 0                      |                             | 6                              |                              | \$11.600              | \$69.600    |
| неро         | Engenx-5/6   | 58160-<br>0821-11 | VFA        | <u>943Y5</u>   |              | 10                    | 0                   |                       | 0                      |                             | 10                             |                              | \$25.330              | \$253.300   |
| HPV AD       | Gardasil     | 00006-<br>4045-41 | VFA        | <u>30975K</u>  | 6/22/2018    | 7                     | 0                   |                       | 0                      |                             | 7                              |                              | \$92.840              | \$649.880   |
| HZV          | Zostavax®    | 00006-<br>4963-41 | VFA        | N016185        | 7/31/2018    | 10                    | 0                   |                       | 0                      |                             | 10                             |                              | \$117.120             | \$1,171.200 |
| IPV          | Ipol®        | 49281-<br>0850-10 | VFC        | FF145          | 2/10/2018    | 7                     | 0                   |                       | 0                      |                             | 7                              |                              | \$13.040              | \$91.280    |
| MCV4         | Menactra®    | 49281-<br>0589-05 | VFA        | <u>U5567CB</u> | 6/28/2018    | 10                    | 0                   |                       | 0                      |                             | 10                             |                              | \$74.334              | \$743.340   |
| MenB         | Trumenba®    | 00005-<br>0100-10 | VFA        | A41C8578A      | 3/16/2018    | 9                     | 0                   |                       | 0                      |                             | 9                              |                              | \$82.220              | \$739.980   |
| MMR          | M-M-R80      | 00006-<br>4681-00 | VFC        | FF145          | 2/10/2018    | 6                     | 0                   |                       | 0                      |                             | 6                              |                              | \$20.590              | \$123.540   |
| PPSV23       | Pneumovax@23 | 00006-<br>4943-00 | VFA        | <u>99999</u>   | 5/16/2018    | 4                     | 0                   |                       | 0                      |                             | 4                              |                              | \$26.150              | \$104.600   |
| VAR          | Varivax®     | 00006-<br>4827-00 | VFC        | N009766        | 3/24/2019    | 20                    | 0                   |                       | 0                      |                             | 20                             |                              | \$92.720              | \$1,854.400 |
| Save a       | s Draft      | Subm              | it Reco    | onciliatio     | on Cance     | el (Pr                | int                 |                       |                        |                             |                                | Value                        | \$6,893               | 3.780       |

**Expired vaccines appear in red**. You will be unable to submit a Reconciliation Request with expired doses still in inventory. If the **Physical Count** is greater than zero for an expired item, adjust the remaining doses out before trying to submit the Reconciliation (See Adjust Inventory Requests in this Guide).

# **Reconciliation Detail**

Each item present in your inventory since the last reconciliation will be displayed within the reconciliation detail:

| Vaccine 📥    | Brand 🔺      | NDC Å             | VFC<br>VFA | Lot 🔶          | Expiration 📥 | Begin<br># <del> </del><br>doses | # Doses<br>received | #<br>Doses <del> </del><br>admin | # Doses<br>adjusted 🕴<br>out | #<br>Doses<br>in<br>transit | Expected<br># doses<br>on hand | Physical<br>count # 🛉<br>doses | Cost<br>per 🖶<br>dose | Value 🕈     |
|--------------|--------------|-------------------|------------|----------------|--------------|----------------------------------|---------------------|----------------------------------|------------------------------|-----------------------------|--------------------------------|--------------------------------|-----------------------|-------------|
| DTaP         | Infanrix®    | 58160-<br>0810-11 | VFC        | <u>458721</u>  | 2/18/2018    | 2                                | 0                   |                                  | 0                            |                             | 2                              |                                | \$17.730              | \$35.460    |
| DTaP-IPV     | Kinrix®      | 58160-<br>0812-52 | VFC        | <u>5j8734</u>  | 2/1/2018     | 5                                | 0                   |                                  | 0                            |                             | 5                              |                                | \$39.570              | \$197.850   |
| DTaP-IPV/Hib | Pentacel®    | 49281-<br>0510-05 | VFC        | <u>348KK8</u>  | 3/15/2018    | 5                                | 0                   |                                  | 0                            |                             | 5                              |                                | \$56.738              | \$283.690   |
|              |              | 58160-            | VFA        | A41CB580A      | 2/14/2018    | 6                                | 0                   |                                  | 0                            |                             | 6                              |                                | \$25.730              | \$154.380   |
| нера         | Havrix®      | 0826-11           | VFA        | <u>3PJ73</u>   | 2/27/2020    | 10                               | 0                   |                                  | 0                            |                             | 10                             |                                | \$25.730              | \$257.300   |
| НерА-НерВ    | Twinrix®     | 58160-<br>0815-52 | VFA        | <u>553577</u>  | 2/18/2018    | 3                                | 0                   |                                  | 0                            |                             | 3                              |                                | \$54.660              | \$163.980   |
|              |              | 58160-<br>0820-11 | VFC        | 76520936       | 6/19/2017    | 6                                | 0                   |                                  | 0                            |                             | 6                              |                                | \$11.600              | \$69.600    |
| нерв         | Engerix-8®   | 58160-<br>0821-11 | VFA        | <u>943Y5</u>   | 6/2/2019     | 10                               | 0                   |                                  |                              |                             |                                |                                | \$25.330              | \$253.300   |
| HPV AD       | Gardasil     | 00006-<br>4045-41 | VFA        | <u>30975K</u>  | 6/22/2018    | 7                                | 0                   | Yo                               | u can use                    | e the tat                   | o key on y                     | our                            | \$92.840              | \$649.880   |
| HZV          | Zostavax®    | 00006-<br>4963-41 | VFA        | N016185        | 7/31/2018    | 10                               | 0                   | ke                               | eyboard to                   | o move                      | from field                     | to                             | \$117.120             | \$1,171.200 |
| IPV          | Ipol®        | 49281-<br>0860-10 | VFC        | FF145          | 2/10/2018    | 7                                | 0                   | fiel                             | ld, or clic                  | k in the                    | desired f                      | ield                           | \$13.040              | \$91.280    |
| MCV4         | Menactra®    | 49281-<br>0589-05 | VFA        | <u>U5567CB</u> | 6/28/2018    | 10                               | 0                   | t                                | o enter d                    | ata. To                     | avoid erro                     | or                             | \$74.334              | \$743.340   |
| MenB         | Trumenba®    | 00005-<br>0100-10 | VFA        | A41CB578A      | 3/16/2018    | 9                                | 0                   | 1                                | messages                     | , work f                    | from left t                    | 0                              | \$82.220              | \$739.980   |
| MMR          | M-M-R®II     | 00006-<br>4681-00 | VFC        | FF146          | 2/10/2018    | 6                                | 0                   |                                  |                              | right.                      |                                |                                | \$20.590              | \$123.540   |
| PPSV23       | Pneumovax®23 | 00006-<br>4943-00 | VFA        | 99999          | 5/16/2018    | 4                                | 0                   |                                  | 0                            |                             | 4                              |                                | \$26.150              | \$104.600   |
| VAR          | Varivax®     | 00006-<br>4827-00 | VFC        | N009766        | 3/24/2019    | 20                               | 0                   |                                  | 0                            |                             | 20                             |                                | \$92.720              | \$1,854.400 |
| -            | -            |                   |            |                |              |                                  |                     |                                  |                              |                             |                                |                                |                       |             |
| Save as      | s Draft      | Submi             | t Reco     | onciliatio     | on Cance     | el Pr                            | int                 |                                  |                              |                             |                                | Value                          | e: \$6,893            | .780        |

| Reconciliation<br>Columns   | Listed below are the column headers and their functions for the non– static data fields in a Reconcile Request form                                                                                                    |
|-----------------------------|----------------------------------------------------------------------------------------------------|
| Begin # doses               | The number of doses available for use at the time your last reconciliation was submitted for approval. A quantity of zero may also indicate the item was new to the practice since the last reconcile due to shipment or transfer.                                                                                                    |
| # Doses received            | The number of doses received via shipment, adjustment or transfer since your last reconciliation.                                                                                                    |
| # Doses admin               | Required field: Enter the number of doses of the specific item (same lot, intention and NDC) that were administered to patients since your last reconciliation.                                                                                                    |
| # Doses adjusted out        | The number of doses that were reported as waste, returned or transferred out since the last reconcilia-<br>tion.                                                                                                    |
| # Doses in transit          | Not required: Enter a value here only if a shipment or a transfer from another practice is still in transit to the practice at the time of reconciliation. Check transactions associated with the lot number to review if doses may be in transit when the physical count # doses does not equal the expected number of doses and you have accounted for administered doses. |
| Expected # doses<br>on hand | The number of doses that should be available to use at the practice. This value is calculated: begin # doses + doses received – doses administered – doses adjusted or transferred out – doses in transit to practice = expected doses. It will change once you enter a value in # Doses admin.                                                                              |
| Physical count #<br>doses   | Required field: Enter the number of viable doses available of the specific item.                                                                                                    |
| Value                       | The value of the doses on hand at the practice.                                                                                                    |

# **Enter reconciliation values**

For each item in the form, values for the **# Doses administered** and **Physical count # doses** fields are required. The physical count **#** doses field must equal the expected **#** doses on hand when the Reconcile Request is submitted.

**# Doses in transit** Occasionally, shipments and transfers from another practice are credited to a practice's inventory prior to the vaccines arriving at the office. If the **Physical count # doses** does not equal the **expected # doses on hand** and you have accounted for administered doses, check transactions associated with the lot number to see if doses may be in transit. Quantities recently credited but not yet arrived should be entered as **# Doses in transit** on the reconcile form. **When there are no doses in transit**, the field can be left blank or filled with a zero.

Doses in transit shipments that have left the supplier or been transferred but have not yet actually arrived at your practice. Please verify if vaccines are in transit to your practice before entering a value for # doses administered.

| Vaccine <sup>▲</sup>  | Brand       | •          | NDC 🔺                        | VFC<br>VFA 🗘                          | Lot 🕴          | Expiration 📥          | Begin<br># o<br>doses | # Dose<br>receive | ed ≑ | #<br>Doses 🛉<br>admin | # Doses<br>adjusted<br>out | Doses<br>in<br>transit | Expected<br># doses<br>on hand | Physical<br>count # 🛉<br>doses | Cost<br>per<br>dose | Value 🕴    |
|-----------------------|-------------|------------|------------------------------|---------------------------------------|----------------|-----------------------|-----------------------|-------------------|------|-----------------------|----------------------------|------------------------|--------------------------------|--------------------------------|---------------------|------------|
| DTaP                  | Infanrix®   |            | 58160-<br>0810-11            | VFC                                   | <u>458721</u>  | 2/18/2018             | 2                     | 0                 |      | 0                     | 0                          |                        | 2                              | 2                              | \$17.730            | \$35.46    |
| DTaP-IPV              | Kinrix®     | 1          | 58160-<br>0812-52            | VFC                                   | <u>5j8734</u>  | 2/1/2018              | 5                     | 0                 |      | 2                     | 0                          |                        | з                              | 3                              | \$39.570            | \$118.71   |
| DTaP-IPV/Hib          | Pentacel®   |            | 49281-<br>0510-05            | VFC                                   | <u>348KK8</u>  | 3/15/2018             | 5                     | 0                 |      | 1                     | 0                          |                        | 4                              | 4                              | \$56.738            | \$226.95   |
| HanA                  | Hauriv®     | -          | 58160-                       | VFA                                   | A41CB580A      | 2/14/2018             | 6                     | 0                 |      | 2                     | 0                          |                        | 4                              | 4                              | \$25.730            | \$102.92   |
| nisko.                | namixo      |            | 0826-11                      | TA.                                   | <u>3PJ73</u>   | 2/27/2920             | 10                    | 0                 |      | 2                     | 5                          |                        | 3                              | 3                              | \$25.730            | \$77.19    |
| Hanå-Han <sup>g</sup> | Tuintiv®    | Hist       | torysince                    | 07/26/201                             | 7              |                       | ×                     | 1                 |      | 0                     | 0                          | 1                      | 0                              | 0                              | \$53.780            | \$0.00     |
| nepo-nepo             | - Willing O | Bra        | nd H                         | lavrix®                               |                |                       | $\mathbf{i}$          | 0                 |      | 1                     | 0                          |                        | 2                              | 2                              | \$54.660            | \$109.32   |
| НерВ                  | Engerix-B®  | Lot<br>Exp | ntion V<br># 3<br>piration 2 | 8160-0826<br>/FA<br>/PJ73<br>/27/2020 | ⊱11            |                       |                       | 0                 |      | 0                     | 6                          |                        | 0                              | 0                              | \$11.600            | \$0.00     |
|                       |             | Adj        | justment                     | Adjust                                | ment Reason    | Activity              | Δin                   | 0                 |      | 3                     | 0                          |                        | 7                              | 7                              | \$25.330            | \$177.31   |
| HPV AD                | Gardasil    | тур        | pe                           | Aujust                                |                | Date 8/1/2017         | Qty                   | 0                 |      | 3                     | 0                          |                        | 4                              | 4                              | \$92.840            | \$371.36   |
| HZV                   | Zostavax®   | Adj        | ust Out                      | Lost / L                              | Jnaccounted    | 8:33 AM<br>r 8/1/2017 | -2/                   | 0                 |      | 1                     | 0                          |                        | 9                              | 9                              | \$117.120           | \$1,054.08 |
| PV                    | Ipol®       | Ret        | torn                         | Too W                                 | arm            | 8:33 AM               |                       | 0                 |      | 1                     | 0                          |                        | 6                              | 6                              | \$13.040            | \$78.24    |
| MCV4                  | Menactra®   |            | 49281-<br>0589-05            | 12                                    | <u>U5567CB</u> | 6/28/2018             | 10                    |                   | Cli  | ck on th              | e lot num                  | ber to vie             | ew history a                   | associated                     | 4                   | \$371.67   |
| MenB                  | Trumenba®   |            | 00005-<br>0100-10            | VFA                                   | A41CB578A      | 3/16/2018             | 9                     |                   | wit  | th the pr             | actice iten                | n since th             | e last pract                   | ice recon-                     | o                   | \$411.10   |
| MMR                   | M-M-R®I     |            | 00006-<br>4681-00            | VFC                                   | FF146          | 2/10/2018             | 6                     | -                 | cile | . Activit             | v history i                | s availabl             | e via these                    | links until                    | o                   | \$61.77    |
| PPSV23                | Pneumovax®  | 923        | 00006-<br>4943-00            | VFA                                   | 99999          | 5/16/2018             | 4                     |                   |      | the Re                | econciliati                | on Reque               | est is submi                   | tted.                          | o                   | \$104.60   |
| VAR                   | Varivax®    |            | 00006-<br>4827-00            | VFC                                   | N009766        | 3/24/2019             | 20                    |                   |      |                       |                            | -                      |                                | <u> </u>                       | 0                   | \$556.32   |
| Save as               | s Draft     |            | Submi                        | t Reco                                | onciliatio     | on Appr               | ove                   | Delete            | e    | Cancel                | Print                      |                        |                                | Value                          | \$3,857             | .002       |

# **Submit Reconciliation**

Once all information has been added, select **Submit Reconciliation** and the vaccines reported as administered will be decremented from practice inventory. Once a Reconciliation Request is approved by the Immunization Program, the system will update the Request status to Completed.

No edits are allowed once a reconciliation has been submitted, but Reconciliation Requests may be viewed and printed. If vaccines are reported as administered and it is later realized that they should have been returned or reported as waste, the vaccines must be adjusted back into inventory and then returned or reported as waste via the adjustment process noted within the Adjust Request section of this guide.

Note: Expired veccines must be returned in the system prior to submitting your reconciliation.

# **Order Request**

Ordering vaccines in a timely and thoughtful way ensures that they are readily available when needed. Under-ordering puts you at risk of not having enough vaccine to immunize patients. Conversely, over-ordering leads to crammed storage units, compromising inventory management and increasing the risk of vaccines being unused before expiration. There are too many variables to make projecting future vaccine administration rates an exact science but VIMS offers tools to help you find a baseline. Used in conjunction with your knowledge of patient flow and other factors specific to your office, this system will help you maintain a well-stocked vaccine refrigerator and freezer.

#### **Open an Order Request**

Select **Order** from the left menu. The system will display a new Order Request form unless a draft was saved but unsubmitted previously. The form includes delivery-related fields and a list of all vaccines in your practice's ordering catalog. The composition of the catalog is informed by the population(s) you serve; your ability to store frozen vaccine, and the annual Vaccine Brand Choice survey.

|                                                                                                    |               | Practice     | nie (              | Created Date             | Last Order Date                              |              |                                       |
|----------------------------------------------------------------------------------------------------|---------------|--------------|--------------------|--------------------------|----------------------------------------------|--------------|---------------------------------------|
| ser Name                                                                                                    |               |              | pre c              | Submitted Date           | Last Reser Date                              |              |                                       |
| lie.maslack                                                                                                    |               | 20345        | 2                  | Submitted Date           | 8/1/2017 1:18 PM                             | Practice inv | entory counts must                    |
|                                                                                                    |               |              |                    |                          |                                              | be submitt   | ed within 7 days of                   |
| Approved Date                                                                                                    |               | IZ Hold Date |                    |                          |                                              | placing on   | -<br>order If a Decorreila            |
|                                                                                                    |               | 17.11-14     |                    |                          |                                              | placing and  | Juel. II a Recollent                  |
| Approved                                                                                                    |               |              |                    |                          |                                              | Request ha   | s not been reported                   |
|                                                                                                    |               |              |                    |                          |                                              | within the p | previous seven days                   |
| hipping Info                                                                                                    | Chan          | ges?         | Vaccine Coordina   | tor                      | Is new                                       | 414          | · · · · · · · · · · · · · · · · · · · |
| reet One 16 Jam                                                                                                    | eson Avenue   |              |                    |                          | to Info? Coord<br>Physician?                 | the syste    | em win display a                      |
| treet Two                                                                                                    |               |              | Vaccine Coordinate | or Dauphine Daisy        |                                              | reminder ar  | nd will not allow you                 |
| tate VT                                                                                                    |               |              | Email Address      | daisy@gardensgrow.       | org 🔽                                        | to order     | vaccines until a                      |
| ip 05452                                                                                                    |               |              | Backup Vax Coordi  | nator Lily Liatris       |                                              |              | • • • • •                             |
|                                                                                                    |               |              | Email Address      | liatris@gardensgrow      | .org                                         | reconci      | liation has been                      |
|                                                                                                    |               |              | <i>c</i>           | Comments should include  | de changer in delivery er centert informatio | s            | ubmitted.                             |
| Pelivery Hours                                                                                                    | Chang         | jes?         | Comments           | exceptions to quantities | , schedules, etc.                            | in us        |                                       |
| Day From To                                                                                                    | From To       |              | Practice Comments  |                          |                                              | 0            |                                       |
| Monday 10:00 12:0                                                                                                    | 0 00:00 00:00 |              | IZ Comments        |                          |                                              |              |                                       |
|                                                                                                    | 0 00:00 00:00 |              | Order Schedule     | bimonthly: Jan, Mar,     | May, Jul, Sep, Nov days 1-15                 |              |                                       |
| uesday 10:00 12:0                                                                                                    | 0 13:00 15:00 |              | $\smile$           |                          |                                              |              |                                       |
| Tuesday 10:00 12:0<br>Nednesday 00:00 00:0                                                                                     |               |              |                    |                          |                                              |              |                                       |
| uesday         10:00         12:0           Vednesday         00:00         00:00           hursday         09:00         15:0 | 0 00:00 00:00 |              |                    |                          |                                              |              |                                       |

In the Order Request heading, you are required to answer yes or no in the following fields: **Shipping Info Changes? Delivery Hours Changes? Vaccine Coordinator Changes to Info?** You can provide change details in the **Practice Comments** field or contact the Immunization Program.

# Fill in Order detail

# VFC/VFA

If a product is licensed for both pediatric and adult patients and you are enrolled in both VFC and VFA, you will see two separate lines on the order form– one for each population. Questions about which line to choose can be addressed by the Immunization Program.

## **Calculating Need**

VIMS will calculate a recommended order quantity (**Rec # Doses**) for each vaccine on the order form. This quantity is based on your usage history and Order Schedule; it is designed to include safety stock of surplus vaccines in case there are unexpected delays in processing or delivery. The specific equation is noted directly above the order detail. This calculation does not consider seasonality and is only a recommendation. You should order the quantity needed for your practice. Note: if ordering off your assigned ordering schedule, the Rec # Doses calculation will help get you back on schedule.

Recommended # doses = (average doses/wk since order) x (# weeks until next scheduled order date + 4 wks) - doses on hand - doses pending shipment, rounded to nearest order order order increment.

Please include reasons in practice comments if not ordering recommended # of doses.

Ca

| Line 🔺 | Vaccine 🛉 | Brand 🔶   | NDC               | VFC<br>VFA 🕈 | Packaging 🖣                 | #<br>Doses<br>on<br>Hand | #<br>Doses 🛉<br>Weekly | Order<br>Increment | Rec #<br>Doses | Order<br>#<br>Doses | Appd<br># +<br>Doses | Cost 🔶    | Total 🍦 |
|--------|-----------|-----------|-------------------|--------------|-----------------------------|--------------------------|------------------------|--------------------|----------------|---------------------|----------------------|-----------|---------|
| 1      | DTaP      | Daptacel® | 49281-<br>0286-10 | VFC          | 10 pack - 1 dose<br>vial    | 0                        | 0                      | 10                 | 0              |                     |                      | \$17.160  | \$0.000 |
| 2      | DTaP-IPV  | Kinrix®   | 58160-<br>0812-52 | VFC          | 10 pack - 1 dose<br>syringe | 3                        | 0                      | 10                 | 0              |                     |                      | \$39.570  | \$0.000 |
| 3      | IPV       | Ipol®     | 49281-<br>0860-10 | VFC          | 10 dose vial                | 6                        | 0                      | 10                 | 0              |                     |                      | \$13.040  | \$0.000 |
| 4      | НерА      | Havrix®   | 58160-<br>0825-11 | VFC          | 10 pack - 1 dose<br>vial    | 0                        | 0                      | 10                 | 0              |                     |                      | \$18.680  | \$0.000 |
| 5      | MenB      | Trumenba® | 00005-<br>0100-10 | VFC          | 10 pack - 1 dose<br>syringe | 0                        | 0                      | 10                 | 0              |                     |                      | \$100.980 | \$0.000 |
| 6      | MMR       | M-M-R®II  | 00006-<br>4681-00 | VFC          | 10 pack - 1 dose<br>vial    | 3                        | 0                      | 10                 | 0              |                     |                      | \$20.590  | \$0.000 |
| 7      | VAR       | Varivax®  | 00006-<br>4827-00 | VFC          | 10 pack - 1 dose<br>vial    | 6                        | 0                      | 10                 | 0              |                     |                      | \$92.720  | \$0.000 |

Order Total: \$0.000

Save as Draft Submit Order

**Appd # Doses** stands for Approved Number of Doses. You will not complete this field. Once the Order Request is approved by the Immunization Program, this column will be filled with the quantity approved for distribution. If the approved quantity differs from the Request quantity, both will be highlighted yellow.

Enter desired quantities for each line in the **Order # Doses** column, including zero quantities. Express your request in number of doses rather than packages (i.e. if you want to order one box containing 10 single dose vials, you would request 10 doses)- the **Order Increment** value is the multiple used when ordering, based on package size.

Once all order quantities and the required heading fields are completed, select **Submit Order** for review and approval by the Immunization Program.

#### Once the order has been submitted

The submitted Order Request will be reviewed by the Immunization Program and then forwarded for distribution. If questions arise during the review process, it may be placed on hold until resolved. You may return to your Order Request and edit it after sending *if* the **Request Status** value is still **Submitted**. Once an Order Request is approved, the system will update the Request status to a value of **Pending Shipment**.

| Pending                                                         | st Status                                                                                                |                                                                                                    |                                                                                                    | Prac                                                                               | tice                                                                                                    |                                                                                                    |                                                                                                    | Created                          | Date                                                         |                                                                                                    |                                      | Last Orde                                                                                                    | r Date                                                |                                                                              |
|-----------------------------------------------------------------|----------------------------------------------------------------------------------------------------|----------------------------------------------------------------------------------------------------|----------------------------------------------------------------------------------------------------|------------------------------------------------------------------------------------|----------------------------------------------------------------------------------------------------|----------------------------------------------------------------------------------------------------|----------------------------------------------------------------------------------------------------|----------------------------------|--------------------------------------------------------------|----------------------------------------------------------------------------------------------------|--------------------------------------|----------------------------------------------------------------------------------------------------|-------------------------------------------------------|------------------------------------------------------------------------------|
|                                                                 | g Shipmen                                                                                                |                                                                                                    |                                                                                                    | Gard                                                                               | lens Grow Pe                                                                                                    | ople                                                                                                    | 8                                                                                                    | 8/2/2017                         | 9:09 AM                                                      |                                                                                                    |                                      | 8/2/2017 9                                                                                                    | 9:12 AM                                               |                                                                              |
| Jser N                                                          | ame                                                                                                    |                                                                                                    |                                                                                                    | PIN                                                                                |                                                                                                    |                                                                                                    | :                                                                                                    | Submitte                         | d Date                                                       |                                                                                                    |                                      | Last Reco                                                                                                    | n Date                                                |                                                                              |
| ulie.ma                                                         | slack                                                                                                    |                                                                                                    |                                                                                                    | 2034                                                                               | 15                                                                                                    |                                                                                                    | 1                                                                                                    | 8/2/2017                         | 9:12 AM                                                      |                                                                                                    |                                      | 8/1/2017                                                                                                    | 1:18 PM                                               |                                                                              |
| Z App                                                           | roved Dat                                                                                                | e                                                                                                    |                                                                                                    | IZ H                                                                               | old Date                                                                                                    |                                                                                                    |                                                                                                    |                                  |                                                              |                                                                                                    |                                      |                                                                                                    |                                                       |                                                                              |
| /2/201                                                          | 17 9:13 AM                                                                                               |                                                                                                    |                                                                                                    |                                                                                    |                                                                                                    |                                                                                                    |                                                                                                    |                                  |                                                              |                                                                                                    |                                      |                                                                                                    |                                                       |                                                                              |
| Z App                                                           | roved                                                                                                    |                                                                                                    |                                                                                                    | IZ H                                                                               | old                                                                                                    |                                                                                                    |                                                                                                    |                                  |                                                              |                                                                                                    |                                      |                                                                                                    |                                                       |                                                                              |
| 'es                                                             |                                                                                                    |                                                                                                    |                                                                                                    |                                                                                    |                                                                                                    |                                                                                                    |                                                                                                    |                                  |                                                              |                                                                                                    |                                      |                                                                                                    |                                                       |                                                                              |
| hippi                                                           | ng Info                                                                                                  |                                                                                                    |                                                                                                    | Chan                                                                               | aes? No                                                                                                    | Vacci                                                                                                    | ne Coordin                                                                                                    | nator Inf                        | •                                                            |                                                                                                    |                                      | Character                                                                                                    | Is new                                                | ,                                                                            |
| treet                                                           | One 1                                                                                                    | 6 Jameso                                                                                                    | n Avenu                                                                                                    | 9                                                                                  | <b>,</b>                                                                                                    |                                                                                                    |                                                                                                    |                                  |                                                              |                                                                                                    |                                      | to Info?                                                                                                    | Coord<br>Physic                                       | ian?                                                                         |
| litv                                                            | E                                                                                                    | ssex                                                                                                    |                                                                                                    |                                                                                    |                                                                                                    | Vaccin                                                                                                    | ne Coordina                                                                                                    | tor                              | Dauphine I                                                   | Daisy                                                                                                    |                                      | No                                                                                                    |                                                       |                                                                              |
| State                                                           | v                                                                                                    | т                                                                                                    |                                                                                                    |                                                                                    |                                                                                                    | Email                                                                                                    | Address                                                                                                    |                                  | daisy@gar                                                    | densgrov                                                                                                    | v.org                                | No                                                                                                    |                                                       |                                                                              |
| Zip                                                             | 0                                                                                                    | 5452                                                                                                    |                                                                                                    |                                                                                    |                                                                                                    | Backu                                                                                                    | p Vax Coor                                                                                                    | dinator                          | Lily Liatris                                                 |                                                                                                    |                                      | No                                                                                                    |                                                       |                                                                              |
|                                                                 |                                                                                                    |                                                                                                    |                                                                                                    |                                                                                    |                                                                                                    | Email                                                                                                    | Address                                                                                                    |                                  | iatris@gar                                                   | densgro                                                                                                    | v.org                                | No                                                                                                    |                                                       |                                                                              |
| Delive                                                          | ry Hours                                                                                                 |                                                                                                    |                                                                                                    | Chan                                                                               | ges? No                                                                                                    | Comn                                                                                                    | nents                                                                                                    |                                  | Comments s                                                   | hould incl                                                                                                    | ude chang                            | es in deliver                                                                                                    | ry or conto                                           | act information as well as                                                   |
| Day                                                             | From                                                                                                    | n To I                                                                                                    | From T                                                                                                    | 0                                                                                  |                                                                                                    | Practic                                                                                                    | e Comments                                                                                                    |                                  | hiah use fa                                                  | or Kinrix b                                                                                                    | ased on                              | clinic held.                                                                                                    | ordering                                              | g for regular office use                                                     |
| Monda                                                           | av 10:0                                                                                                  | 0 12:00 (                                                                                                    | 00:00                                                                                                    | :00                                                                                |                                                                                                    | IZ Com                                                                                                    | oments                                                                                                    |                                  |                                                              |                                                                                                    |                                      |                                                                                                    |                                                       | ,,                                                                           |
| Tuesda                                                          | v 10:0                                                                                                   | 0 12:00 (                                                                                                    | 00:00                                                                                                    | 00                                                                                 |                                                                                                    | Order S                                                                                                    | Schedule                                                                                                    |                                  | bimonthly:                                                   | Jan, Mar                                                                                                    | , May, Jul                           | , Sep, Nov                                                                                                    | days 1-1                                              | 15                                                                           |
| Nedec                                                           | sday 00:0                                                                                                | 0 00.00                                                                                                    | 13:00 15                                                                                                    | 00                                                                                 |                                                                                                    |                                                                                                    |                                                                                                    |                                  |                                                              |                                                                                                    |                                      |                                                                                                    |                                                       |                                                                              |
|                                                                 | .suay 00.0                                                                                               | 00.00                                                                                                    | 15.00 15                                                                                                    | .00                                                                                |                                                                                                    |                                                                                                    |                                                                                                    |                                  |                                                              |                                                                                                    |                                      |                                                                                                    |                                                       |                                                                              |
| Thursd                                                          | av 00:0                                                                                                  | 0 15:00 0                                                                                                    | 00.00 00                                                                                                    | 00                                                                                 |                                                                                                    |                                                                                                    |                                                                                                    |                                  |                                                              |                                                                                                    |                                      |                                                                                                    |                                                       |                                                                              |
| Thursd<br>Friday                                                | ay 09:0                                                                                                  | 0 15:00 (<br>0 12:00 (                                                                                                    | 00:00 00:00                                                                                                    | :00                                                                                |                                                                                                    |                                                                                                    |                                                                                                    |                                  |                                                              |                                                                                                    |                                      |                                                                                                    |                                                       |                                                                              |
| Thursd<br>Friday<br>Recomm<br>Please in                         | ay 09:0<br>10:0                                                                                          | 0 15:00 (<br>0 12:00 (<br>0 ns es = (av<br>ns in pract                                                                                                    | 00:00 00<br>00:00 00<br>erage dose                                                                                                    | :00<br>:00<br>es/wk si<br>ents if n                                                | ince order) x (#<br>not ordering rea                                                                                                    | weeks unt                                                                                                    | til next schedu<br>td # of doses.                                                                                                    | led order o                      | late + 4 wks                                                 | i) - doses (                                                                                                    | on hand - d                          | doses pendii                                                                                                    | ng shipme                                             | ent, rounded to nearest order order in                                       |
| Thursd<br>Friday<br>Recomm<br>Please in                         | ay 09:0<br>10:0<br>nended # da<br>cude reaso                                                             | 0 15:00 (<br>0 12:00 (<br>0 0 12:00 (<br>0 0 0 0 0 0 0 0 0 0 0 0 0 0 0 0 0 0                                                                                                     | 00:00 00<br>00:00 00<br>erage dose<br>ice comm                                                                                                    | 200<br>200<br>es/wk si<br>ents if n<br>VFC<br>VFA                                  | nce order) x (#<br>tot ordering red<br>Packaging                                                                                                    | weeks unt<br>commende<br>#<br>Doses<br>on<br>Hand                                                               | til next schedu<br>d # of doses.<br>Doses = D<br>Weekly                                                                                                    | led order o<br>Order<br>ncrement | late + 4 wks<br>Rec #<br>Doses                               | ;) - doses (<br>Order<br>#<br>Doses                                                                                                    | on hand - o<br>Appd<br>#<br>Doses    | doses pendii<br>Cost 🕴 T                                                                                                    | ng shipme<br>otal                                     | tnt, rounded to nearest order order in                                       |
| Thursd<br>Friday<br>Recomm<br>Line                              | ay 09:0<br>10:0<br>mended # de<br>nelude reaso<br>Vaccine                                                | 0 15:00 (<br>0 12:00 (<br>0 0 12:00 (<br>0 0 0 0 0 0 0 0 0 0 0 0 0 0 0 0 0 0                                                                                                     | 00:00 00<br>00:00 00<br>erage dose<br>ice comm<br>NDC<br>49281-<br>0285-10                                                                                                    | 00<br>00<br>es/wk si<br>ents if n<br>VFC<br>VFC                                    | nce order) x (#<br>oot ordering red<br>Packaging                                                                                                    | weeks unt<br>commende<br>#<br>Doses<br>on<br>Hand                                                               | til next schedu<br>d # of doses.<br>#<br>Doses 1<br>Weekly<br>0                                                                                                    | order<br>Drder<br>Increment      | late + 4 wks<br>Rec #<br>Doses                               | i) - doses of<br>Order<br>#<br>Doses                                                                                                    | Appd<br>#<br>Doses                   | Cost T                                                                                                    | ng shipme<br>otal                                     | ent, rounded to nearest order order in                                       |
| Thursd<br>Friday<br>Recomm<br>Nease in<br>Line                  | ay 09:0<br>10:0<br>mended # dh<br>nclude reaso<br>Vaccine<br>DTaP<br>DTaP-IPV                            | 0 15:00 (<br>0 12:00 (<br>0 12:00 (<br>0 0ses = (av)<br>ns in pract<br>Brand<br>Daptacel®<br>Kinrix®                                                                                                    | 00:00 00<br>00:00 00<br>erage dose<br>nDC 00<br>49281-<br>0286-10<br>58160-<br>0812-52                                                                                                    | 00<br>00<br>es/wk si<br>ents if n<br>VFC<br>VFC<br>VFC                             | nce order) x (#<br>pot ordering red<br>Packaging<br>10 pack - 1 dose<br>vial<br>10 pack - 1 dose<br>syringe                                                                                                    | weeks unt<br>commende<br>#<br>Doses<br>on<br>Hand<br>0<br>3                                                     | il next schedu<br>d # of doses<br><mark>#<br/>Doses<br/>Weekty</mark><br>0<br>20                                                                                                    | order<br>ncrement<br>Valu        | late + 4 who<br>Rec #<br>Doses                               | i) - doses (<br>Order<br>Doses                                                                                                    | Appd<br>Doses                        | Cost T<br>Cost T<br>Low ind                                                                                                    | otal )                                                | ent, rounded to nearest order order in<br>ne approved quantity               |
| Recomm<br>Recomm<br>Line                                        | ay 09:0<br>10:0<br>mended # d<br>nclude reaso<br>Vaccine<br>DTaP-IPV<br>IPV                              | 0         15:00         0           0         12:00         0           oses         =         (available)           Brand         Daptacel®         Kinrix®           Ipol®         1         1                                                                                                    | 00:00 00<br>00:00 00<br>erage dost<br>ice comm<br>NDC<br>49281-<br>0285-10<br>58160-<br>0822-52<br>49281-<br>0680-10                                                                                                    | 00<br>00<br>es/wk si<br>ents if n<br>VFC<br>VFC<br>VFC<br>VFC                      | nce order) x (#<br>not ordering rea<br>Packaging<br>10 pack - 1 dose<br>vial<br>10 pack - 1 dose<br>syringe<br>10 dose vial                                                                                                    | weeks unt<br>commende<br>Doses<br>on<br>Hand<br>0<br>3<br>6                                                     | il next schedu<br>d # of doses<br><mark>#<br/>Doses<br/>Weekly</mark><br>0<br>20<br>0                                                                                                    | order<br>Increment<br>Valu       | es high                                                      | i) - doses (<br>Order<br>Doses                                                                                                    | Appd<br>Doses                        | Cost T<br>Cost T<br>Low ind                                                                                                    | otal )<br>turn en                                     | ent, rounded to nearest order order in<br>ne approved quantity               |
| Friday<br>Friday<br>lease ir<br>1<br>2<br>3<br>4                | ay 09:0<br>10:0<br>Nencled # d<br>nclude reaso<br>Vaccine<br>DTaP-IPV<br>IPV<br>HepA                     | 0         15:00         0           0         12:00         0           osses         = (average)           Brand         0           Daptacel®         Kinrix®           Ipol®         Havrias®                                                                                                    | 00:00 00<br>00:00 00<br>erage dos<br>ice comm<br>49281-0<br>028-10<br>58160-<br>0612-52<br>49281-0<br>0625-11                                                                                                    | 00<br>00<br>es/wk si<br>ents if n<br>VFC<br>VFC<br>VFC<br>VFC<br>VFC               | nce order) x (#<br>oot ordering rec<br>Packaging<br>10 pack - 1 dose<br>vial<br>10 pack - 1 dose<br>syringe<br>10 dose vial<br>10 pack - 1 dose<br>vial                                                                                              | weeks unt<br>commende<br><mark>#<br/>Doses<br/>on<br/>Hand</mark><br>0<br>3<br>6<br>0                           | til next schedu<br>d # of doses.<br><b>* Doses * 0</b><br><b>* Doses * 0</b><br><b>* Doses * 0 * Doses * 0 * Do</b>                                                                                                    | order<br>ncrement<br>Valu        | Rec #<br>Doses<br>es high<br>Wa                              | ) - doses o<br>Order<br>Doses<br>lighted<br>s differ                                                                                                    | Appd<br>Doses<br>I in yel<br>ent tha | Cost T<br>function                                                                                                    | otal )<br>icate the<br>antity :                       | ent, rounded to nearest order order in<br>ne approved quantity<br>requested. |
| Thursd<br>Friday<br>Recomm<br>lease ir<br>1<br>2<br>3<br>4<br>5 | ay 09:0<br>10:0<br>nended # do<br>clude reaso<br>Vaccine<br>DTaP<br>DTaP<br>PTaP<br>HepA<br>MenB         | 0         15:00         0           0         12:00         0           0ses = (avants in pract         0           Brand         0           Daptacel®         0           Kinrix®         1           Ipol®         0           Havrix®         1                                                                                                    | 00:00 00<br>00:00 00<br>erage doss<br>erage coss<br>erage doss<br>erage dos<br>erage doss<br>erage doss<br>erage doss<br>erage doss<br>erage doss<br>erage doss<br>erage doss<br>erage doss<br>erage dos<br>erage dos | 00<br>00<br>es/wk si<br>ents if n<br>VFC<br>VFC<br>VFC<br>VFC<br>VFC<br>VFC        | nce order) x (#<br>tot ordering rec<br>Packaging<br>10 pack - 1 dose<br>vial<br>10 pack - 1 dose<br>vial<br>10 pack - 1 dose<br>vial<br>10 pack - 1 dose<br>vial                                                                                     | weeks unt<br>commende<br><mark>#<br/>Doses<br/>Hand<br/>0<br/>3<br/>6<br/>0<br/>0</mark>                        | til next schedu<br>d # of doses.<br>Weekly 0<br>0 0<br>200 1<br>0 1<br>1                                                                                                    | order<br>ncrement<br>Valu        | Rec #<br>Doses<br>es highi<br>wa                             | order<br>Doses<br>Doses<br>Dos<br>Dos<br>Dos<br>Dos<br>Dos<br>Dos<br>Dos<br>Dos<br>Dos<br>Do | Appd<br>Doses<br>I in yel<br>ent tha | Cost T<br>Cost T<br>IOW ind<br>n the qu<br>S100.980 S:                                                                                                    | otal )<br>icate th<br>aantity :<br>2019.600           | ent, rounded to nearest order order in<br>ne approved quantity<br>requested. |
| Thursd<br>Friday<br>Nease ir<br>Line                            | ay 09:0<br>10:0<br>mended # d<br>ncluder reaso<br>Vaccine<br>DTaP-IPV<br>DTaP-IPV<br>HapA<br>Men8<br>MMR | 0         15:00         0           0         12:00         0           0         12:00         0           0         12:00         0           0         12:00         0           0         12:00         0           0         12:00         0           0         12:00         0           0         0         12:00           0         0         0           0         0         0           0         0         0           0         0         0           0         0         0           0         0         0           0         0         0           0         0         0           0         0         0           0         0         0           0         0         0           0         0         0           0         0         0           0         0         0           0         0         0           0         0         0           0         0         0 | 00:00 00<br>00:00 00<br>erage dos<br>erage dos<br>00<br>00<br>00<br>00<br>00<br>00<br>00<br>00<br>00<br>0                                                                                                    | 00<br>00<br>es/wk si<br>ents if n<br>VFC<br>VFC<br>VFC<br>VFC<br>VFC<br>VFC<br>VFC | nce order) x (#<br>oot ordering red<br>Packaging<br>10 pack - 1 dose<br>vial<br>10 pack - 1 dose<br>syringe<br>10 dose vial<br>10 pack - 1 dose<br>syringe<br>10 pack - 1 dose<br>syringe                                                            | weeks unt<br>commende<br>Doses<br>Hand<br>0<br>3<br>6<br>0<br>0<br>3                                            | til next schedu<br>d # of doses.<br># Doses # 0<br>0 20 1<br>0 20 2<br>0 1<br>1 1                                                                                                    | order<br>order<br>valu           | late + 4 wks<br>Rec #<br>Doses<br>es hight<br>Wa<br>20<br>10 | i) - doses of<br>Order<br>Doses<br>lighted<br>s differ                                                                                                    | Appd<br>Doses<br>I in yel<br>ent tha | Cost T<br>Cost T<br>IOW ind<br>n the qu<br>\$100,900 \$2<br>\$20,590 i                                                                                                    | otal )<br>icate th<br>antity :<br>2015.600            | ent, rounded to nearest order order in<br>ne approved quantity<br>requested. |
| Recomm<br>lease ir<br>line<br>3<br>4<br>5<br>6<br>7             | ay 09:0<br>10:0<br>Nencled # d.<br>hcclude reason<br>Vaccine<br>DTaP-JPV<br>HepA<br>MenB<br>VAR<br>VAR   | 0         15:00         0           0         12:00         0           0         12:00         0           0         12:00         0           0         12:00         0           0         12:00         0           0         12:00         0           0         12:00         0           Brand         0         0           Daptacel®         0         0           Kinrix®         0         0           Havrix®         0         0           Yarivax®         0         0                                                                                                    | 00:00 00<br>00:00 00<br>erage dosc<br>erage dosc<br>erage dos<br>erage dos | 000<br>000<br>vFc<br>vFc<br>vFc<br>vFc<br>vFc<br>vFc<br>vFc<br>vFc<br>vFc          | nce order) x (#<br>tot ordering rec<br>Packaging<br>10 pack - 1 dose<br>vial<br>10 pack - 1 dose<br>vial<br>10 pack - 1 dose<br>vial<br>10 pack - 1 dose<br>vial<br>10 pack - 1 dose<br>vial<br>10 pack - 1 dose<br>vial<br>10 pack - 1 dose<br>vial | weeks unt<br>commende<br><mark># Doses<br/>on Hand<br/>0<br/>3<br/>6<br/>0<br/>0<br/>0<br/>3<br/>6<br/>6</mark> | il next schedu<br>d # of doses.<br><b>* Doses * 0</b><br><b>Doses * 0</b><br><b>Doses * 0</b> | Drder<br>Increment<br>Valu       | Rec #<br>Doses<br>es high<br>Wa<br>20<br>10<br>0             | i) - doses of<br>Order<br>Doses<br>lighted<br>s differ                                                                                                    | Appd<br>Doses                        | Cost         T           637160         T           10w ind         ind           n the qu         \$200590           \$200590         \$2           \$202590         \$22270 | otal<br>icate th<br>iantity :<br>2015.600<br>5205.900 | ent, rounded to nearest order order in<br>ne approved quantity<br>requested. |

#### Tracking

Shipment information associated with an order is added to the Order Requests as shipments of vaccines are processed and is displayed below the Order Detail when an Order Request is viewed. Shipment information is displayed by order line, and includes lot and expiration and tracking numbers. This is illustrated in the View History section of this Guide under **Order History**.

# **View History**

All past VIMS Requests can be viewed by selecting **View History** from the left menu. The system will display the Request, it's current status, the dates it was created and submitted, and the option to view and edit where possible. While every kind of Request can be reviewed from the Review History list, this Guide expands on the reports with unique characteristics that are not found on the Request prior to submission.

| Practice Inventory | Previous Req   | uests             |              |                |      |    |
|--------------------|----------------|-------------------|--------------|----------------|------|----|
| Requests           | Request Type   | Request Status    | Created Date | Submitted Date |      |    |
| Transfer           | Transfer       | Submitted         | 6/9/2017     | 6/9/2017       | View | Ed |
| Adjust             | Adjustment     | Submitted         | 6/9/2017     | 6/9/2017       | View | Ed |
| Reconcile          | Adjustment     | Completed         | 6/9/2017     | 6/9/2017       | View |    |
| Order              | Reconciliation | Incomplete        | 6/9/2017     |                | View | Ed |
| View History       | Transfer       | Completed         | 6/8/2017     | 6/8/2017       | View |    |
|                    | Transfer       | Completed         | 6/8/2017     | 6/8/2017       | View |    |
| Reports            | Transfer       | Completed         | 6/7/2017     | 6/7/2017       | View |    |
|                    | Adjustment     | Completed         | 5/31/2017    | 5/31/2017      | View |    |
|                    | Order          | Pending Shipment  | 5/31/2017    | 5/31/2017      | View |    |
|                    | Order          | Pending Shipment  | 5/31/2017    | 5/31/2017      | View |    |
|                    | Adjustment     | Pending Return ID | 5/17/2017    | 5/17/2017      | View |    |
|                    | Adjustment     | Completed         | 5/17/2017    | 5/17/2017      | View |    |
|                    | Adjustment     | Pending Return ID | 5/12/2017    | 5/12/2017      | View |    |
|                    | Adjustment     | Pending Return ID | 5/12/2017    | 5/12/2017      | View |    |
|                    | Adjustment     | Pending Return ID | 5/12/2017    | 5/12/2017      | View |    |
|                    | Adjustment     | Completed         | 5/11/2017    | 5/11/2017      | View |    |
|                    | Reconciliation | Deleted           | 5/11/2017    |                | View |    |
|                    | Adjustment     | Deleted           | 5/10/2017    | 5/10/2017      | View |    |

Previous Requests may be viewed and printed. If an Edit version is displayed, the associated Request has a status that allows the you to edit the Request. From here, simply select <u>View</u> or <u>Edit</u> for details related to the Request.

# View History: Adjustments

View an adjustment to see the specific vaccines reported and why, as well as when the Request was approved.

| Adj                               | ust \                                  | /accin                             | es                                         |                                            |                          |            |                     |                               |                                    |                     |                                      |                       |           |                |  |
|-----------------------------------|----------------------------------------|------------------------------------|--------------------------------------------|--------------------------------------------|--------------------------|------------|---------------------|-------------------------------|------------------------------------|---------------------|--------------------------------------|-----------------------|-----------|----------------|--|
| This                              | adjust                                 | ment has a                         | status of                                  | 'Comple                                    | eted' a                  | nd cann    | ot be edited        | . Please conta                | ct the VT Immu                     | inization Pr        | ogram for                            | further a             | assistanc | e.             |  |
| <b>Reque</b><br>Comp              | est Stat                               | us                                 |                                            | <b>Pract</b><br>Garde                      | <b>ice</b><br>ens Gro    | w Peop     | le                  | Created E<br>8/1/2017         | <b>)ate</b><br>8:28 AM             |                     | <b># Return</b><br>1                 | ship lab              | els       |                |  |
| User N<br>julie.m                 | <b>lame</b><br>Iaslack                 |                                    |                                            | <b>PIN</b><br>20345                        | 5                        |            |                     | Submitte<br>8/1/2017          | d Date<br>8:33 AM                  | (                   | Return la<br>Email                   | bel met               | hod       |                |  |
| IZ App                            | proved                                 | Date                               |                                            | IZ Ho                                      | old Dat                  | e          |                     |                               |                                    |                     | $\bigcirc$                           |                       |           |                |  |
| 8/1/20                            | )17 8:33                               | AN                                 |                                            | IZ Ho                                      | old                      |            |                     |                               |                                    |                     |                                      |                       |           |                |  |
| Yes                               |                                        |                                    |                                            |                                            |                          |            |                     |                               |                                    |                     |                                      |                       |           |                |  |
| Vacci                             | ne Coo                                 | ordinator                          | Info                                       |                                            |                          |            | Changes<br>to Info? | is new<br>Coord<br>Physician? |                                    |                     |                                      |                       |           |                |  |
| Vaccir<br>Email<br>Backu<br>Email | ne Coor<br>Addres<br>p Vax (<br>Addres | rdinator<br>is<br>Coordinato<br>is | Dauph<br>daisy@<br>or Lily Lia<br>liatris@ | nine Dais<br>ଡୁgarden<br>atris<br>ଡୁgarden | sy<br>Isgrow.<br>Isgrow. | org<br>org |                     |                               |                                    |                     |                                      |                       |           |                |  |
| Comr<br>Practic<br>IZ Com         | nents<br>e Comm<br>nments              | nents                              |                                            |                                            |                          |            |                     |                               |                                    |                     |                                      |                       |           |                |  |
| ۵                                 | Line 🗘                                 | Vaccine 🛉                          | Brand 🔶                                    | NDC 🖣                                      | VFC<br>VFA 🕈             | Lot 🔶      | Expiration 🛉        | Adjustment<br>Type            | Adjustment 🝦<br>Reason             | # Doses<br>adjusted | Ending<br>#<br>doses +<br>on<br>hand | Cost<br>per 🕈<br>dose | Value 🕈   | VTrckS 🝦<br>ID |  |
|                                   | 1                                      | НерА                               | Havrix®                                    | 58160-<br>0826-11                          | VFA                      | 3PJ73      | 2/27/2020           | Adjust Out                    | Lost / Unaccounted                 | 2                   | -                                    | \$25.730              | \$51.460  |                |  |
|                                   | 2                                      | HepA-HepB                          | Twinrix®                                   | 58160-<br>0815-11                          | VFC                      | 458721     | 2/18/2018           | Adjust In                     | Bonus Dose                         | 1                   | -                                    | \$53.780              | \$53.780  |                |  |
|                                   | 3                                      | MCV4                               | Menactra®                                  | 49281-<br>0589-05                          | VFA                      | U5567CB    | 6/28/2018           | Return                        | Improper Storage -<br>Returns      | 2                   | -                                    | \$74.334              | \$148,68  | 6005879        |  |
|                                   | 4                                      | НерА                               | Havrix®                                    | 58160-<br>0826-11                          | VFA                      | 3PJ73      | 2/27/2020           | Return                        | Refrigerator /<br>Freezer Too Warm | 3                   | -                                    | \$25.730              | \$ 7.190  | 6005880        |  |
| Can                               | cel                                    | Print                              |                                            |                                            |                          |            |                     |                               |                                    |                     | A                                    | djustmer              | nt Totak  | \$ 331.098     |  |

If the Adjustment included returned items, the **Return label method** will be populated. If those items reported as returned have been assigned a return ID by VTrckS, the VTrckS ID field in the detail will also be populated– the Immunization Program recommends waiting until the shipping label arrives from McKesson to check for the VTrckS ID, this allows time for it to process.

# All returns should be packaged with a copy of the associated Adjustment Request(s) for all returned vaccines, and these must include the associated VTrckS ID's.

Select **Print** and the system will create a .PDF that may be printed and packaged with the returned vaccines.

# **View History: Orders**

View an Order Request to confirm the approved date, details of what was requested and ordered and to view Shipment Details. Select **Print** and the system will create a .PDF that may be printed or emailed.

| This                                                                                                    | order                                                                                                    | has a                                                                                                    | status o                                                                                                    | of 'Partia                                                                                                    | I Shipr                                                                              | ment' an                                                                                                    | d cann                                                                                                    | ot be ea                                                                                                    | dited. Pleas                                                                                                    | e contact the                                                                                                    | VT Immu                                                                                                    | unization                                                                                                    | Prog                                                                                         | ram for                                                                                                    | further a                                                                                                    | ssist                                                                   | ance.                                                                                                    |                                                                                    |                  |
|----------------------------------------------------------------------------------------------------|----------------------------------------------------------------------------------------------------|----------------------------------------------------------------------------------------------------|----------------------------------------------------------------------------------------------------|----------------------------------------------------------------------------------------------------|--------------------------------------------------------------------------------------|----------------------------------------------------------------------------------------------------|----------------------------------------------------------------------------------------------------|----------------------------------------------------------------------------------------------------|----------------------------------------------------------------------------------------------------|----------------------------------------------------------------------------------------------------|----------------------------------------------------------------------------------------------------|----------------------------------------------------------------------------------------------------|----------------------------------------------------------------------------------------------|----------------------------------------------------------------------------------------------------|----------------------------------------------------------------------------------------------------|-------------------------------------------------------------------------|----------------------------------------------------------------------------------------------------|------------------------------------------------------------------------------------|------------------|
| di I                                                                                                    |                                                                                                    |                                                                                                    |                                                                                                    |                                                                                                    |                                                                                      |                                                                                                    |                                                                                                    |                                                                                                    |                                                                                                    |                                                                                                    |                                                                                                    |                                                                                                    |                                                                                              |                                                                                                    |                                                                                                    |                                                                         |                                                                                                    |                                                                                    |                  |
| eque<br>artial                                                                                                    | st Stat<br>Shinm                                                                                                    | ent                                                                                                    |                                                                                                    |                                                                                                    | - F                                                                                  | Practice                                                                                                    | Grow P                                                                                                    | eople                                                                                                    |                                                                                                    | Created<br>8/2/201                                                                                                    | d Date<br>7 9:09 AN                                                                                                    | 4                                                                                                    |                                                                                              |                                                                                                    | Last Or<br>8/2/201                                                                                                    | der<br>79                                                               | Date<br>12 AM                                                                                                    |                                                                                    |                  |
| bar N                                                                                                    | amo                                                                                                    | )                                                                                                    |                                                                                                    |                                                                                                    |                                                                                      |                                                                                                    |                                                                                                    |                                                                                                    |                                                                                                    | Submit                                                                                                    | ted Date                                                                                                    |                                                                                                    |                                                                                              |                                                                                                    | Lact Ro                                                                                                    |                                                                         | Date                                                                                                    |                                                                                    |                  |
| ulie.m                                                                                                    | aslack                                                                                                    |                                                                                                    |                                                                                                    |                                                                                                    | 2                                                                                    | 0345                                                                                                    |                                                                                                    |                                                                                                    |                                                                                                    | 8/2/201                                                                                                    | 17 9:12 AN                                                                                                    | N                                                                                                    |                                                                                              |                                                                                                    | 8/1/201                                                                                                    | 7 1:                                                                    | 18 PM                                                                                                    |                                                                                    |                  |
|                                                                                                    |                                                                                                    |                                                                                                    |                                                                                                    |                                                                                                    |                                                                                      |                                                                                                    | _                                                                                                    |                                                                                                    |                                                                                                    |                                                                                                    |                                                                                                    |                                                                                                    |                                                                                              |                                                                                                    |                                                                                                    |                                                                         |                                                                                                    |                                                                                    |                  |
| Z App<br>/2/20                                                                                                    | roved<br>17 9:13                                                                                                    | Date<br>3 AM                                                                                                    | •                                                                                                    |                                                                                                    |                                                                                      | Z Hold [                                                                                                    | Date                                                                                                    |                                                                                                    |                                                                                                    |                                                                                                    |                                                                                                    |                                                                                                    |                                                                                              |                                                                                                    |                                                                                                    |                                                                         |                                                                                                    |                                                                                    |                  |
| Z Apr                                                                                                    | roved                                                                                                    |                                                                                                    |                                                                                                    |                                                                                                    | L                                                                                    | Z Hold                                                                                                    |                                                                                                    |                                                                                                    |                                                                                                    |                                                                                                    |                                                                                                    |                                                                                                    |                                                                                              |                                                                                                    |                                                                                                    |                                                                         |                                                                                                    |                                                                                    |                  |
| es                                                                                                    |                                                                                                    |                                                                                                    |                                                                                                    |                                                                                                    |                                                                                      |                                                                                                    |                                                                                                    |                                                                                                    |                                                                                                    |                                                                                                    |                                                                                                    |                                                                                                    |                                                                                              |                                                                                                    |                                                                                                    |                                                                         |                                                                                                    |                                                                                    |                  |
|                                                                                                    |                                                                                                    |                                                                                                    |                                                                                                    |                                                                                                    |                                                                                      |                                                                                                    |                                                                                                    |                                                                                                    |                                                                                                    |                                                                                                    |                                                                                                    |                                                                                                    |                                                                                              |                                                                                                    |                                                                                                    |                                                                         |                                                                                                    |                                                                                    |                  |
| hipp                                                                                                    | ing In                                                                                                    | ifo                                                                                                    | Inmore                                                                                                    |                                                                                                    | •                                                                                    | (hanges?                                                                                                    | No                                                                                                    | Va                                                                                                    | accine Co                                                                                                    | ordinator Ir                                                                                                    | nfo                                                                                                    |                                                                                                    |                                                                                              |                                                                                                    | Changes                                                                                                    | Is<br>Co                                                                | new                                                                                                    |                                                                                    |                  |
| treet                                                                                                    | Two                                                                                                    | 10                                                                                                    | Jameso                                                                                                    | n Aven                                                                                                    | ue                                                                                   |                                                                                                    |                                                                                                    |                                                                                                    |                                                                                                    |                                                                                                    |                                                                                                    |                                                                                                    |                                                                                              |                                                                                                    | to Info?                                                                                                    | P                                                                       | nysician?                                                                                                    |                                                                                    |                  |
| ity                                                                                                    |                                                                                                    | Es                                                                                                    | sex                                                                                                    |                                                                                                    |                                                                                      |                                                                                                    |                                                                                                    | Va<br>En                                                                                                    | accine Coo<br>nail Addre                                                                                                    | rdinator<br>ss                                                                                                    | Dauphin<br>daisy@g                                                                                                    | e Daisy<br>Iardensg                                                                                                    | row.c                                                                                        | ora                                                                                                    | No<br>No                                                                                                    |                                                                         |                                                                                                    |                                                                                    |                  |
| lip                                                                                                    |                                                                                                    | 05                                                                                                    | 5452                                                                                                    |                                                                                                    |                                                                                      |                                                                                                    |                                                                                                    | Ba                                                                                                    | ckup Vax                                                                                                    | Coordinator                                                                                                    | Lily Liatri                                                                                                    | is                                                                                                    |                                                                                              | -                                                                                                    | No                                                                                                    |                                                                         |                                                                                                    |                                                                                    |                  |
|                                                                                                    |                                                                                                    |                                                                                                    |                                                                                                    |                                                                                                    |                                                                                      |                                                                                                    |                                                                                                    | En                                                                                                    | nail Addre                                                                                                    | 55                                                                                                    | liatris@g                                                                                                    | ardensg                                                                                                    | row.c                                                                                        | org                                                                                                    | No                                                                                                    |                                                                         |                                                                                                    |                                                                                    |                  |
| Delive                                                                                                    | ery Ho                                                                                                    | ours                                                                                                    |                                                                                                    |                                                                                                    | 6                                                                                    | hanges?                                                                                                    | No                                                                                                    | Co                                                                                                    | omments                                                                                                    |                                                                                                    | Comment                                                                                                    | ts should i                                                                                                    | includ                                                                                       | e change                                                                                                    | s in delive                                                                                                    | ry or                                                                   | contact infor                                                                                                    | rmation as well                                                                    | as               |
| Dav                                                                                                    | -                                                                                                    | From                                                                                                    | То                                                                                                    | From                                                                                                    | То                                                                                   |                                                                                                    |                                                                                                    | Pr                                                                                                    | actice Com                                                                                                    | nents                                                                                                    | reasons fo                                                                                                    | or exception<br>for Kinri                                                                                                    | ins to<br>in has                                                                             | quantitie                                                                                                    | es, schedul<br>linic held                                                                                                    | es, et                                                                  | tc.<br>Ierina for re                                                                                                    | oular office u                                                                     | 47               |
| Mond                                                                                                    | ay                                                                                                    | 10:00                                                                                                    | 12:00                                                                                                    | 00:00                                                                                                    | 0:00                                                                                 |                                                                                                    |                                                                                                    | IZ                                                                                                    | Comments                                                                                                    |                                                                                                    |                                                                                                    |                                                                                                    |                                                                                              |                                                                                                    |                                                                                                    |                                                                         |                                                                                                    |                                                                                    |                  |
| Tuesd                                                                                                    | ay                                                                                                    | 10:00                                                                                                    | 12:00                                                                                                    | 00:00                                                                                                    | 0:00                                                                                 |                                                                                                    |                                                                                                    | Or                                                                                                    | der Schedu                                                                                                    | le                                                                                                    | bimonth                                                                                                    | ily: Jan, N                                                                                                    | /ar, N                                                                                       | Aay, Jul,                                                                                                    | Sep, Nov                                                                                                    | day                                                                     | /s 1-15                                                                                                    |                                                                                    |                  |
|                                                                                                    |                                                                                                    | 00.00                                                                                                    |                                                                                                    |                                                                                                    |                                                                                      |                                                                                                    |                                                                                                    |                                                                                                    |                                                                                                    |                                                                                                    |                                                                                                    |                                                                                                    |                                                                                              |                                                                                                    |                                                                                                    |                                                                         |                                                                                                    |                                                                                    |                  |
| Wedn                                                                                                    | esday                                                                                                    | 00.00                                                                                                    | 00:00                                                                                                    | 13:00 1                                                                                                    | 5:00                                                                                 |                                                                                                    |                                                                                                    |                                                                                                    |                                                                                                    |                                                                                                    |                                                                                                    |                                                                                                    |                                                                                              |                                                                                                    |                                                                                                    |                                                                         |                                                                                                    |                                                                                    |                  |
| Wedn<br>Thurse                                                                                                    | esday<br>day                                                                                                    | 09:00                                                                                                    | 00:00                                                                                                    | 13:00 1<br>00:00 0                                                                                                    | 5:00<br>0:00                                                                         |                                                                                                    |                                                                                                    |                                                                                                    |                                                                                                    |                                                                                                    |                                                                                                    |                                                                                                    |                                                                                              |                                                                                                    |                                                                                                    |                                                                         |                                                                                                    |                                                                                    |                  |
| Wedn<br>Thurso<br>Friday                                                                                                    | esday<br>day                                                                                                    | 09:00                                                                                                    | 00:00                                                                                                    | 13:00 1<br>00:00 0<br>00:00 0                                                                                                    | 5:00<br>0:00<br>0:00                                                                 |                                                                                                    |                                                                                                    |                                                                                                    |                                                                                                    |                                                                                                    |                                                                                                    |                                                                                                    |                                                                                              |                                                                                                    | Once                                                                                                    | ar                                                                      | order                                                                                                    | is                                                                                 |                  |
| Wedn<br>Thurso<br>Friday                                                                                                    | ay ay                                                                                                    | 09:00<br>10:00                                                                                                    | 0 00:00<br>15:00<br>12:00                                                                                                    | 13:00 1<br>00:00 0<br>00:00 0                                                                                                    | 5:00<br>0:00<br>0:00                                                                 | since ord                                                                                                    | er) x (ë i                                                                                                    | weeks un                                                                                                    | ntil nevt scho                                                                                                    | duled order da                                                                                                    | te + 4 wis                                                                                                    | ) - doses (                                                                                                    |                                                                                              | aı                                                                                                    | Once                                                                                                    | ar<br>ed.                                                               | order                                                                                                    | is<br>not                                                                          | order            |
| Wedn<br>Thurso<br>Friday<br>Recom                                                                                                    | ay<br>mendeo<br>nclude                                                                                                    | 09:00<br>10:00<br>d # do                                                                                                    | 0 00:00<br>15:00<br>12:00<br>12:00<br>ses = (av<br>as in practices                                                                                                    | 13:00 1<br>00:00 0<br>00:00 0<br>erage do<br>tice com                                                                                                    | 5:00<br>0:00<br>0:00<br>ses/wk<br>ments if                                           | since orde                                                                                                    | er) x (# 1<br>ring reco                                                                                                    | weeks ur<br>ommend                                                                                                    | ntil next sche<br>led # of dose                                                                                                    | eduled order da<br>5.                                                                                                    | te + 4 wksj                                                                                                    | ) - doses (                                                                                                    |                                                                                              | aj                                                                                                    | Once<br>oprove                                                                                                    | ar<br>ed,                                                               | order<br>, items                                                                                                    | is<br>not                                                                          | order            |
| Wedn<br>Thurso<br>Friday<br>tecom                                                                                                    | esday<br>jay<br>mended<br>nclude                                                                                                    | 09:00<br>10:00<br>d # do                                                                                                    | 0 00:00<br>15:00<br>12:00<br>ses = (av<br>is in prace                                                                                                    | 13:00 1<br>00:00 0<br>00:00 0<br>erage do<br>tice com                                                                                                    | 5:00<br>0:00<br>0:00<br>ses/wk<br>ments if                                           | since orde                                                                                                    | er) x (# 1                                                                                                    | weeks ur<br>ommend                                                                                                    | ntil next sche<br>led # of dose                                                                                                    | duled order da<br>s.                                                                                                    | te + 4 wksj                                                                                                    | ) - doses (<br>Order                                                                                                    |                                                                                              | aj<br>orde                                                                                                    | Once<br>oprove<br>ered w                                                                                                    | ar<br>ed,<br>vill                                                       | order<br>, items<br>, be ren                                                                                                    | is<br>not<br>noved                                                                 | order            |
| Wedn<br>Thurso<br>Friday<br>Tecomi<br>Nease i                                                                                                    | esday<br>jay<br>mendeo<br>nclude<br>Vacch                                                                                                    | 09:00<br>10:00<br>d # do                                                                                                    | 0 00:00<br>15:00<br>12:00<br>ses = (av<br>s in procession<br>Brand                                                                                                    | 13:00 1<br>00:00 0<br>00:00 0<br>erage de<br>tice com                                                                                                    | 5:00<br>0:00<br>0:00<br>ses/wk<br>ments if                                           | since ordi<br>f not order<br>Packag                                                                                                    | er) x (# u<br>ring reco                                                                                                    | weeks ur<br>ommend<br>Doses<br>on<br>Hand                                                                                                    | ntil next sche<br>led # of dose<br>#<br>Doses<br>Weekty                                                                                                    | duled order da<br>s.<br>Order<br>Increment                                                                                                    | te + 4 wksj<br>Rec #<br>Doses                                                                                                    | ) - doses o<br>Order<br>#<br>Doses                                                                                                    |                                                                                              | aj<br>orde<br>fron                                                                                                    | Once<br>oprove<br>ered w<br>n the 2                                                                                                    | ar<br>ed,<br>vill<br>De                                                 | n order<br>, items<br>. be ren<br>etail Lis                                                                                                    | is<br>not<br>noved<br>st and                                                       | order            |
| Wedn<br>Thurso<br>Friday<br>Recom<br>Nease i<br>Line                                                                                                    | esday<br>jay<br>mended<br>nclude<br>Vacdi                                                                                                    | 09:00<br>10:00<br>d # do                                                                                                    | 0 00:00         15:00           1 15:00         12:00           ses = (av         sin pract           Brand         Deptacel®                                                                                                    | 13:00 1 00:00 0 00:00 0 erage de tice com NDC 42281- 2286-10                                                                                                    | 5:00<br>0:00<br>0:00<br>ses/wk<br>ments if                                           | since ordi<br>f not order<br>Packag                                                                                                    | er) x (# t<br>ring reco<br>ling 1<br>1 dow                                                                                                    | weeks ur<br>ommend<br>#<br>Doses<br>on<br>Hand                                                                                                    | ntil next sche<br>led # of dose<br>Doses<br>Weekty<br>0                                                                                                    | duled order da<br>s.<br>Order<br>Increment                                                                                                    | te + 4 wks<br>Rec #<br>Doses                                                                                                    | ) - doses (<br>Order<br>B<br>Doses                                                                                                    |                                                                                              | aj<br>orde<br>fron                                                                                                    | Once<br>oprove<br>ered w<br>n the<br>Ship                                                                                                    | ar<br>ed,<br>vill<br>De                                                 | n order<br>, items<br>. be ren<br>etail Lis<br>ent Info                                                                                                    | is<br>not<br>noved<br>st and<br>o.                                                 | order            |
| Wedn<br>Thurso<br>Friday<br>Nease i<br>Line                                                                                                    | esday<br>jay<br>mendee<br>nclude<br>Vacch<br>DTaP<br>DTaP                                                                                                    | 09:00<br>10:00<br>d # do<br>reason                                                                                                    | 0 00:00         15:00           1 15:00         12:00           1 12:00         12:00           ases = (av.<br>ss in pract         12:00           Brand         10           Deptacel®         Kinric®                                                                                                    | 13:00 1<br>00:00 0<br>00:00 0<br>erage do<br>tice com<br>NDC<br>42281-<br>0286-10<br>S8180-<br>0013 51                                                                                                    | 5:00<br>0:00<br>0:00<br>ses/wk<br>ments if<br>VFC<br>VFA<br>VIC                      | since orde<br>f not ordei<br>Packag                                                                                                    | er) x (# 1<br>ring reco<br>ling 1<br>l dow                                                                                                    | weeks ur<br>ommend<br>B<br>Doses<br>on<br>Hand<br>0<br>3                                                                                                    | ntil next sche<br>led # of dose<br>Boses<br>Weekby<br>0<br>20                                                                                                    | duled order da<br>S.<br>Order<br>Increment                                                                                                    | te + 4 wks<br>Rec #<br>Doses<br>0<br>240                                                                                                    | ) - doses o<br>Order<br>g<br>Doses<br>20<br>50                                                                                                    |                                                                                              | aj<br>orde<br>fron                                                                                                    | Once<br>oprove<br>ered w<br>n the 2<br>Ship                                                                                                    | ar<br>ed,<br>vill<br>De                                                 | n order<br>, items<br>. be ren<br>etail Lis<br>ent Info                                                                                                    | is<br>not<br>noved<br>st and<br>o.                                                 | order            |
| Wedn<br>Thurso<br>Friday<br>Necomi<br>Nease i                                                                                                    | nender<br>nclude<br>Vacch<br>DTaP<br>DTaP-IP                                                                                                    | 09:00<br>10:00<br>d # do<br>reason                                                                                                    | 00:00         15:00         15:00         12:00         12:00         12:00         12:00         12:00         12:00         12:00         12:00         12:00         12:00         12:00         12:00         12:00         12:00         12:00         12:00         12:00         12:00         12:00         12:00         12:00         12:00         12:00         12:00         12:00         12:00         12:00         12:00         12:00         12:00         12:00         12:00         12:00         12:00         12:00         12:00         12:00         12:00         12:00         12:00         12:00         12:00         12:00         12:00         12:00         12:00         12:00         12:00         12:00         12:00         12:00         12:00         12:00         12:00         12:00         12:00         12:00         12:00         12:00         12:00         12:00         12:00         12:00         12:00         12:00         12:00         12:00         12:00         12:00         12:00         12:00         12:00         12:00         12:00         12:00         12:00         12:00         12:00         12:00         12:00         12:00         12:00         12:00         12:00         12:00 <td< td=""><td>13:00 1 00:00 0 00:00 0 erage de tice com 40281- 0286-10 58180- 0812-52 40283- 0812-52 40283- 0812-52</td><td>5:00<br/>0:00<br/>0:00<br/>ses/wk<br/>ments if<br/>VFC<br/>VFC<br/>VFC<br/>VFC<br/>VFC</td><td>since orde<br/>f not order<br/>Packag<br/>10 pack -<br/>via<br/>10 pack -<br/>vyring -<br/>10 dose v</td><td>er) x (# i<br/>ring reco<br/>ling (<br/>1 dose<br/>i dose</td><td>weeks un<br/>ommend<br/>Poses<br/>on<br/>Hand<br/>0<br/>3<br/>6</td><td>ntil next sche<br/>led # of dose<br/>Doses<br/>Weekty<br/>0<br/>20<br/>0</td><td>Order<br/>Increment</td><td>Rec # Doses</td><td>Order<br/>B<br/>Doses<br/>20<br/>20<br/>20</td><td>10</td><td>aj<br/>orde<br/>fron</td><td>Once<br/>oprove<br/>ered w<br/>n the 2<br/>Ship</td><td>ar<br/>ed,<br/>vill<br/>De<br/>me</td><td>a order<br/>, items<br/>, be ren<br/>etail Lis<br/>ent Info</td><td>is<br/>not<br/>noved<br/>st and<br/>o.</td><td>order</td></td<>                                                                                                    | 13:00 1 00:00 0 00:00 0 erage de tice com 40281- 0286-10 58180- 0812-52 40283- 0812-52 40283- 0812-52                                                                                                    | 5:00<br>0:00<br>0:00<br>ses/wk<br>ments if<br>VFC<br>VFC<br>VFC<br>VFC<br>VFC        | since orde<br>f not order<br>Packag<br>10 pack -<br>via<br>10 pack -<br>vyring -<br>10 dose v                                                                                                    | er) x (# i<br>ring reco<br>ling (<br>1 dose<br>i dose                                                                                                    | weeks un<br>ommend<br>Poses<br>on<br>Hand<br>0<br>3<br>6                                                                                                    | ntil next sche<br>led # of dose<br>Doses<br>Weekty<br>0<br>20<br>0                                                                                                    | Order<br>Increment                                                                                                    | Rec # Doses                                                                                                    | Order<br>B<br>Doses<br>20<br>20<br>20                                                                                                    | 10                                                                                           | aj<br>orde<br>fron                                                                                                    | Once<br>oprove<br>ered w<br>n the 2<br>Ship                                                                                                    | ar<br>ed,<br>vill<br>De<br>me                                           | a order<br>, items<br>, be ren<br>etail Lis<br>ent Info                                                                                                    | is<br>not<br>noved<br>st and<br>o.                                                 | order            |
| Wedn<br>Thurso<br>Friday<br>Recommine<br>Line                                                                                                    | esday<br>Say<br>mendee<br>nclude<br>Vacch<br>DTaP<br>DTaP<br>PV<br>HepA                                                                                                    | 09:00<br>10:00<br>d # do<br>reason                                                                                                    | 00:00         15:00         15:00         16:00         16:00         16:00         16:00         16:00         16:00         16:00         16:00         16:00         16:00         16:00         16:00         16:00         16:00         16:00         16:00         16:00         16:00         16:00         16:00         16:00         16:00         16:00         16:00         16:00         16:00         16:00         16:00         16:00         16:00         16:00         16:00         16:00         16:00         16:00         16:00         16:00         16:00         16:00         16:00         16:00         16:00         16:00         16:00         16:00         16:00         16:00         16:00         16:00         16:00         16:00         16:00         16:00         16:00         16:00         16:00         16:00         16:00         16:00         16:00         16:00         16:00         16:00         16:00         16:00         16:00         16:00         16:00         16:00         16:00         16:00         16:00         16:00         16:00         16:00         16:00         16:00         16:00         16:00         16:00         16:00         16:00         16:00         16:00         16:00 <td< td=""><td>42281-<br/>02366-10<br/>88160-<br/>0812-52<br/>42281-<br/>0286-10<br/>88160-<br/>0812-52<br/>42283-<br/>0812-52<br/>88160-<br/>0812-52<br/>88160-<br/>0812-52<br/>88160-<br/>0812-52</td><td>5:00<br/>0:00<br/>0:00<br/>ses/wk<br/>ments if<br/>VFC<br/>VFA<br/>VIC<br/>VIC</td><td>since ordi<br/>f not order<br/>10 pack -<br/>viel<br/>10 pack -<br/>viel<br/>10 pack -<br/>viel</td><td>er) x (# 1<br/>ring reco<br/>ling 1<br/>1 doue<br/>1 doue<br/>ist<br/>1 doue</td><td>weeks ur<br/>ommend<br/>#<br/>Doses<br/>on<br/>Hand<br/>0<br/>3<br/>6<br/>0</td><td>ntil next sche<br/>led # of dose<br/><b>#</b><br/>Doses<br/>Weekly<br/>0<br/>20<br/>0<br/>0</td><td>Creder<br/>Sc.<br/>Corder<br/>Increment<br/>10<br/>10<br/>10<br/>10<br/>10<br/>10</td><td>Rec # 0<br/>240<br/>0</td><td>) - doses (<br/><b>Order</b><br/><b>P</b><br/><b>Doses</b><br/>20<br/>20<br/>20</td><td>10</td><td>aj<br/>orde<br/>fron</td><td>Once<br/>oprove<br/>ered w<br/>n the 2<br/>Ships</td><td>ar<br/>ed,<br/>vill<br/>De<br/>me</td><td>n order<br/>, items<br/>be ren<br/>etail Lis<br/>ent Info</td><td>is<br/>not<br/>noved<br/>st and<br/>).</td><td>order</td></td<>                                                                                                    | 42281-<br>02366-10<br>88160-<br>0812-52<br>42281-<br>0286-10<br>88160-<br>0812-52<br>42283-<br>0812-52<br>88160-<br>0812-52<br>88160-<br>0812-52<br>88160-<br>0812-52                                                                                                    | 5:00<br>0:00<br>0:00<br>ses/wk<br>ments if<br>VFC<br>VFA<br>VIC<br>VIC               | since ordi<br>f not order<br>10 pack -<br>viel<br>10 pack -<br>viel<br>10 pack -<br>viel                                                                                                    | er) x (# 1<br>ring reco<br>ling 1<br>1 doue<br>1 doue<br>ist<br>1 doue                                                                                                    | weeks ur<br>ommend<br>#<br>Doses<br>on<br>Hand<br>0<br>3<br>6<br>0                                                                                                    | ntil next sche<br>led # of dose<br><b>#</b><br>Doses<br>Weekly<br>0<br>20<br>0<br>0                                                                                     | Creder<br>Sc.<br>Corder<br>Increment<br>10<br>10<br>10<br>10<br>10<br>10                                                                                                    | Rec # 0<br>240<br>0                                                                                                    | ) - doses (<br><b>Order</b><br><b>P</b><br><b>Doses</b><br>20<br>20<br>20                                                                                                    | 10                                                                                           | aj<br>orde<br>fron                                                                                                    | Once<br>oprove<br>ered w<br>n the 2<br>Ships                                                                                                    | ar<br>ed,<br>vill<br>De<br>me                                           | n order<br>, items<br>be ren<br>etail Lis<br>ent Info                                                                                                    | is<br>not<br>noved<br>st and<br>).                                                 | order            |
| Wedn<br>Thurso<br>Friday<br>Recommendation<br>Please i<br>1<br>1<br>2<br>3<br>4<br>5                                                                                                    | esday<br>jay<br>mendee<br>nclude<br>D1a0-00<br>D1a0-00<br>D1a0-00<br>D1a0-00<br>D1a0-00<br>MesB                                                                                                    | 00:00<br>09:00<br>10:00<br>d # do.<br>reason                                                                                                    | 00:00         15:00           15:00         12:00           ses = (av           ses = (av           Brand           Daptacel®           Kineic®           Heuric®           Trumenbar®                                                                                                    | 13:00 1<br>00:00 0<br>00:00 0<br>erage de<br>tice com<br>40283-<br>0286-0<br>58126-5<br>58126-<br>58126-0<br>58126-5<br>58126-0<br>58126-1<br>58126-1<br>58126-1<br>58126-1<br>58126-1<br>58126-1                                                                                                    | 5:00<br>0:00<br>0:00<br>0:00<br>0:00<br>0:00<br>0:00<br>0:00                         | since ordi<br>f not order<br>10 pack -<br>vial<br>10 pack -<br>vyinge<br>10 pack -<br>vyinge<br>10 pack -<br>vyinge<br>10 pack -<br>vial                                                                                                    | er) x (# i<br>ring reco<br>ling 1<br>1 dose<br>1 dose<br>isi<br>1 dose<br>-1 dose<br>-1 dose                                                                                                    | weeks ur<br>ommend<br>Poses<br>on<br>Hand<br>0<br>3<br>6<br>0<br>0<br>0                                                                                                    | ntil next sche<br>led # of dase<br>Doses<br>Weekty<br>0<br>20<br>0<br>0<br>0<br>0<br>1                                                                                  | Order da<br>S.<br>Order<br>30<br>10<br>10<br>10<br>10                                                                                                    | Rec # 0<br>0<br>240<br>0<br>0<br>20                                                                                                    | 0 - doses (<br>0 rder<br>9 Doses<br>20<br>20<br>20<br>20<br>20                                                                                                    | 10<br>10<br>20                                                                               |                                                                                                    | Once<br>oprove<br>ered w<br>n the 2<br>Ships                                                                                                    | ar<br>ed,<br>vill<br>De<br>me                                           | a order<br>, items<br>be ren<br>etail Lis<br>ent Info                                                                                                    | is<br>not<br>noved<br>st and<br>).                                                 | order            |
| Wedn<br>Thurso<br>Friday<br>Recommendation<br>Please i<br>1<br>1<br>2<br>3<br>4<br>5<br>6                                                                                                    | esday<br>jay<br>mendee<br>nclude<br>DTaP<br>DTaP<br>DTaP<br>PW<br>HepA<br>MeeB<br>MMR                                                                                                    | 09:00<br>10:00<br>d # do<br>reason                                                                                                    | 00:00         15:00           15:00         12:00           ses = (av.<br>iss in procession         12:00           Brand         10           Deptscel®         10           Kineic®         10           Inumenbaß         10           M-M-RISE         10                                                                                                    | 13:00         1           100:00         0           00:00         0           00:00         0           erage de<br>tice com         1           42231.         1           6812-52         1           6823-11         0           0005-01         1           0005-01         1           0005-01         1           0005-01         1           0005-01         1                                                                                                    | 5:00<br>0:00<br>0:00<br>0:00<br>0:00<br>0:00<br>0:00<br>0:00                         | since ordi<br>f not order<br>10 pack -<br>vial<br>10 pack -<br>vinig<br>10 pack -<br>vinig<br>10 pack -<br>vinig<br>10 pack -<br>vinig<br>10 pack -<br>vinig                                                                                                    | cr) x (#<br>ring rect<br>l dose<br>l dose<br>l dose<br>l dose<br>l dose<br>l dose<br>l dose                                                                                                    | weeks ur<br>ommend<br>Poses<br>on<br>Hand<br>0<br>3<br>6<br>0<br>0<br>3<br>3<br>6<br>0<br>0<br>3                                                                                                    | ntil next sche<br>led # of dose<br>Weekty<br>0<br>20<br>0<br>0<br>1<br>1<br>1                                                                                           | Order date date date date date date date date                                                                                                    | Rec # 4 wks/<br>Doses 0<br>240<br>0<br>23<br>10                                                                                                    | 0 - doses (<br>0 - doses (<br>0 - d                                                                                                    | 10<br>10<br>20<br>10                                                                         |                                                                                                    | Once<br>oprove<br>ered w<br>n the :<br>Ship<br>13.040 \$130<br>13.040 \$130<br>13.040 \$130                                                                                                    | ar<br>ed,<br>vill<br>De<br>me                                           | n order<br>, items<br>be ren<br>etail Lis<br>ent Info                                                                                                    | is<br>not<br>noved<br>st and<br>o.                                                 | order            |
| Wedn<br>Thurso<br>Friday<br>Necomi<br>Lune                                                                                                    | esday<br>jay<br>mended<br>nclude<br>Dlat<br>Dlat<br>Dlat<br>ManB<br>ManB<br>Mank<br>VAR                                                                                                    | 09:00<br>10:00<br>d # do<br>reason                                                                                                    | 00:00         15:00           15:00         12:00           ases = (av           sis in procession           Brand           Deptacel ID           Kinnic®           bpol ID           Mextic®           Trumenbar®           M-M-RIE           Variance®                                                                                                    | 13:00         1           00:00         0           00:00         0           00:00         0           00:00         0           wrage de         0           10:00         0           00:00         0           00:00         0           00:00         0           00:00         0           00:00         0           00:00         0           00:00         0           00:00         0           00:00         0           00:00         0           00:00         0           00:00         0                                                                                                    | 5:00<br>0:00<br>0:00<br>vrc<br>vrc<br>vrc<br>vrc<br>vrc<br>vrc<br>vrc                | since ords<br>f not order<br>Packag<br>10 pack -<br>viel<br>10 pack -<br>viel<br>10 pack -<br>viel<br>10 pack -<br>viel<br>10 pack -<br>viel<br>10 pack -<br>viel<br>10 pack -<br>viel<br>10 pack -                                                                                                    | er) x (# cring recurring recurring r                                                                                                    | weeks un<br>mmend<br><b>#</b><br>Doses<br>on<br>0<br>3<br>6<br>6<br>0<br>0<br>0<br>3<br>6<br>6                                                                                                    | ntil next sche<br>ed # of dose<br>Weekty<br>0<br>20<br>0<br>20<br>0<br>0<br>1<br>1<br>1<br>0                                                                            | Order         Order           Dremment         30           100         30           100         30           100         30           100         30           100         30           100         30                                                                                                    | Rec # 4 wks                                                                                                    | 0 - doses (<br>0 rder<br>7 Doses<br>20<br>20<br>20<br>20<br>20<br>20<br>20<br>20<br>20<br>20                                                                                                    | 10<br>10<br>20<br>10                                                                         | aj<br>orde<br>fron                                                                                                    | Once<br>oprove<br>ered w<br>n the 1<br>Ships                                                                                                    | ar<br>ed,<br>vill<br>De<br>me                                           | n order<br>, items<br>be ren<br>etail Lis<br>ent Info                                                                                                    | is<br>not<br>noved<br>st and<br>o.                                                 | order            |
| Wedn<br>Thurso<br>Friday<br>Recomming<br>Line                                                                                                    | esday<br>day<br>mendee<br>mendee<br>vace<br>vace                                                                                                    | 00000<br>09:00<br>10:00<br>reason                                                                                                    | 00000         15.00           125.00         125.00           125.00         125.00           sess = (arcost)         125.00           Brand         0           Deptacil®         1           General®         1           Model®         1           Newsit®         1           Variant®         1           Variant®         1                                                                                                    | 13:00         1           00:00         0           00:00         0           00:00         0           errage dc         42281           42281-         686-10           682-11         58360-           0028-10         10005-           10005-         6082-11           0005-00         0005-           4827-005-         0005-           4827-005-         4827-005-                                                                                                    | 5:00<br>0:00<br>0:00<br>0:00<br>vrc<br>vrc<br>vrc<br>vrc<br>vrc<br>vrc<br>vrc<br>vrc | since ordi<br>f not order<br>20 pack -<br>viel<br>20 pack -<br>viel<br>20 pack -<br>vien<br>20 pack -<br>vien<br>20 pack -<br>vien<br>20 pack -<br>vien<br>20 pack -<br>vien                                                                                                    | er) x (# 0<br>ring reco<br>ldge  <br>l dose  <br>l dose  <br>l dose  <br>l dose  <br>l dose  <br>l dose                                                                                                    | weeks un<br>mmend<br><b>Poses</b><br>0<br>3<br>6<br>0<br>0<br>3<br>3<br>6                                                                                                    | ntil next sche<br>led # of dose<br>Weekty<br>0<br>20<br>0<br>0<br>0<br>0<br>1<br>1<br>1<br>0<br>0                                                                       | Order         Order           10         10           30         30           30         30           30         30           30         30           30         30           30         30           30         30           30         30                                                                                                    | te + 4 wks<br><b>Rec f</b><br><b>Doses</b><br>0<br>240<br>0<br>0<br>20<br>10<br>0<br>0<br>0<br>0<br>0<br>0<br>0<br>0<br>0<br>0<br>0<br>0<br>0                                                                                                    | 0 - doses (<br>0 rdor<br>7 Doses<br>20<br>20<br>20<br>20<br>20<br>20<br>20<br>20<br>20                                                                                                    | 10<br>10<br>20<br>10                                                                         | aj<br>orde<br>fron                                                                                                    | Once<br>oprove<br>ered w<br>n the T<br>Ships<br>Ships<br>Shi | art<br>ed,<br>vill<br>De<br>me                                          | n order<br>, items<br>be ren<br>etail Lis<br>ent Info                                                                                                    | is<br>not<br>noved<br>st and<br>o,                                                 | order            |
| Wedn<br>Thurso<br>Friday<br>Line<br>1<br>2<br>3<br>4<br>5<br>6<br>7<br>7                                                                                                    | esday<br>jay<br>mended<br>prolude<br>D1a9-09<br>1977<br>HespA<br>MeeB<br>MMR<br>VAR                                                                                                    | 00:00<br>09:00<br>10:00<br>d # do<br>reason                                                                                                    | 00000         15500           12500         12000           ses = (av         12000           Brand         0           Doptacl®         12000           Brand         0           bpd®         12000           Trumeball         1           Veriver®         1                                                                                                    | 13:00 1<br>00:00 0<br>00:00 0<br>00:00 0<br>00:00 0<br>00:00 0<br>00:00 0<br>00:00 0<br>00:00 0<br>00:00 0<br>00:00 0<br>00:00 0<br>00:00 0<br>00:00 0<br>00:00 0<br>00:00 0<br>00:00 0<br>00:00 0<br>0<br>00:00 0<br>0<br>0<br>00:00 0<br>0<br>0<br>0                                                                                                    | 5:00<br>0:00<br>0:00<br>0:00<br>0:00<br>0:00<br>0:00<br>0:00                         | since ords<br>not order<br>Packag<br>10 pack<br>10 pack<br>10 pack<br>10 pack<br>10 pack<br>10 pack<br>10 pack<br>10 pack<br>10 pack                                                                                                    | cr) x (# i<br>ing reco<br>ing reco<br>i dose<br>1 dose<br>1 dose<br>1 dose<br>1 dose<br>1 dose                                                                                                    | weeks ur<br>ommend<br>Doses<br>on<br>Hand<br>0<br>3<br>6<br>0<br>0<br>0<br>3<br>6<br>6                                                                                                    | ntil next sche<br>led # of dose<br><b>P</b><br>Doses<br>20<br>0<br>0<br>0<br>1<br>1<br>1<br>0                                                                           | Order         0           10         10           10         10           10         10           10         20                                                                                                    | te + 4 wks<br><b>Rec #</b><br><b>Doses</b><br>0<br>240<br>0<br>20<br>10<br>0<br>0                                                                                                    | 0rder<br># Doses<br>10<br>10<br>10<br>10<br>10<br>10<br>10<br>10                                                                                                    | 10<br>10<br>20<br>10<br>20                                                                   | aj<br>ordo<br>fron<br>\$<br>\$<br>\$<br>\$<br>\$<br>\$<br>\$                                                                         | Once<br>oprove<br>ered w<br>n the 1<br>Ships<br>11040 \$118<br>11040 \$118<br>11040 \$118<br>11040 \$118<br>11040 \$118<br>11040 \$118                                                                                                    | ar<br>ed,<br>vill<br>De<br>me                                           | n order<br>, items<br>be ren<br>etail Lis<br>ent Info                                                                                                    | is<br>not<br>noved<br>st and<br>o.                                                 | order            |
| Wedn<br>Thurso<br>Friday<br>lease i<br>line<br>3<br>3<br>4<br>5<br>6<br>7<br>7<br>5<br>hipn<br>Line                                                                                                    | esday  <br>ay  <br>mendec<br>melude  <br>Vacch<br>DTaP-<br>DTaP-<br>DTAP-<br>DTAP-<br>DTAP | 09:00<br>10:00<br>d # de<br>reason                                                                                                    | 00000         1500           12500         1200           1200         1200           ses = (av         (av           Brand         (av           bpdB         (av           KonicB         (av           VariantB         (av           Brand         (av           Brand         (av                                                                                                    | 13:00         1           00:00         0           00:00         0           00:00         0           00:00         0           00:00         0           00:00         0           00:00         0           00:00         0           00:00         0           00:00         0           00:00         0           00:00         0           00:00         0           00:00         0           00:00         0           00:00         0           00:00         0           00:00         0           00:00         0           00:00         0           00:00         0           00:00         0           00:00         0           00:00         0           00:00         0           00:00         0           00:00         0           00:00         0           00:00         0           00:00         0           00:00         0           00:00         0           00:00                                | 5:00<br>0:00<br>0:00<br>0:00<br>0:00<br>0:00<br>0:00<br>0:00                         | since ords                                                                                                    | er) x (#<br>ring recu<br>ling<br>l dows<br>l dows<br>l dow                          | weeks un<br>mmend<br>Doses<br>on<br>Hand<br>0<br>3<br>6<br>0<br>0<br>0<br>3<br>3<br>6<br>0<br>0<br>0<br>3<br>3<br>6<br>0<br>0<br>0<br>1<br>3<br>1<br>6                                                                                                    | ntil next sche<br>ked # of dose<br>Doses<br>Weekty<br>Weekty<br>0<br>0<br>0<br>0<br>0<br>0<br>0<br>0<br>0<br>0<br>0<br>0<br>0<br>0<br>0<br>0<br>0<br>0<br>0             | duled order do<br>T.  Order Increment 10 10 10 10 10 10 10 10 10 Shipment Shipment 1                                                                                                    | Rec # Wikiy<br>Rec #<br>Doses<br>0<br>240<br>0<br>20<br>10<br>10<br>0<br>Shipment<br>Tracking                                                                                                    | Order     Doses     O     Order     Doses     O     O                                                                                                    | 10<br>10<br>20<br>10<br>10<br>10                                                             | aj<br>orde<br>fron                                                                                                    | Once<br>oprove<br>ered w<br>n the 3<br>Ships<br>13.040 \$138<br>13.040 \$138<br>14.040 \$138<br>14.040 \$138<br>14.040 \$138<br>14.040 \$158<br>14.040 \$158<br>14.040 \$1                                                                                                    | ar<br>ed,<br>vill<br>De<br>me                                           | order<br>, items<br>, be ren<br>etail Lis<br>ent Info                                                                                                    | is<br>not<br>noved<br>st and<br>o.                                                 | order<br>620.000 |
| Wedn<br>Thurso<br>Friday<br>lease i<br>1<br>2<br>3<br>4<br>5<br>6<br>7<br>7<br>8<br>hipn<br>Line                                                                                                    | esday variation of the second second                                                                                                    | 00:00<br>09:00<br>10:00<br>d # do<br>reason<br>v<br>v<br>v<br>i<br>i<br>i<br>i<br>i<br>i<br>i<br>i<br>i<br>i<br>i<br>i<br>i<br>i<br>i<br>i                                                                                                    | 00000         1500         1           1200         1200         1         1           ses = (nv         1         1         1         1           ses = (nv         1         1         1         1         1         1         1         1         1         1         1         1         1         1         1         1         1         1         1         1         1         1         1         1         1         1         1         1         1         1         1         1         1         1         1         1         1         1         1         1         1         1         1         1         1         1         1         1         1         1         1         1         1         1         1         1         1         1         1         1         1         1         1         1         1         1         1         1         1         1         1         1         1         1         1         1         1         1         1         1         1         1         1         1         1         1         1         1         1 <td< td=""><td>13:00         1           00:00         0           00:00         0           00:00         0           00:00         0           00:00         0           NDC         0           40281-         0           40281-         0           40281-         0           0005-00         0           0005-00         0           0005-00         0           0005-00         0           0005-00         0           0005-00         0           0005-00         0           0005-00         0           0005-00         0           0005-00         0           0005-00         0           0005-00         0           0005-00         0           0005-00         0           0005-00         0           0005-00         0           0005-00         0           0005-00         0           0005-00         0           0005-00         0           0005-00         0           0005-00         0           0005-00         0</td><td>5:00<br/>0:00<br/>0:00<br/>0:00<br/>0:00<br/>0:00<br/>0:00<br/>0:00</td><td>since ord<br/>not order<br/>2 Packag<br/>2 Ippek<br/>2 Ippek<br/>2</td><td>er) x (#<br/>ing recu<br/>ling *<br/>1 dose<br/>1 dose<br/>1 dose<br/>1 dose<br/>1 dose<br/>1 dose<br/>2 dose<br/>1 dose</td><td>weeks un<br/><b>7</b><br/><b>Doses</b><br/><b>7</b><br/><b>1</b><br/><b>0</b><br/><b>3</b><br/><b>6</b><br/><b>0</b><br/><b>0</b><br/><b>3</b><br/><b>6</b><br/><b>0</b><br/><b>0</b><br/><b>3</b><br/><b>6</b><br/><b>0</b><br/><b>0</b><br/><b>3</b><br/><b>6</b><br/><b>0</b><br/><b>0</b><br/><b>3</b><br/><b>6</b><br/><b>0</b><br/><b>1</b><br/><b>1</b><br/><b>1</b><br/><b>1</b><br/><b>1</b><br/><b>1</b><br/><b>1</b><br/><b>1</b></td><td>ntil next scho<br/>d + of dose<br/>Doses<br/>Weekby<br/>0<br/>0<br/>0<br/>0<br/>1<br/>1<br/>0<br/>Ship<br/>Quantity<br/>20</td><td>Order do<br/>Sc.<br/>Dorder<br/>10<br/>10<br/>10<br/>10<br/>10<br/>10<br/>10<br/>10<br/>10<br/>20<br/>5Nipment<br/>Shipment</td><td>te + 4 wks<br/>0<br/>240<br/>0<br/>20<br/>10<br/>0<br/>5hipment<br/>Fracking<br/>87981005</td><td>Order         Poses of           Doses of         Poses of           20         Poses of           20         Poses of           <td< td=""><td>10<br/>10<br/>10<br/>10<br/>10<br/>10<br/>10<br/>10<br/>10<br/>10<br/>10<br/>10<br/>10<br/>1</td><td>aj<br/>orde<br/>fron<br/>\$<br/>\$<br/>\$<br/>\$<br/>\$<br/>\$<br/>\$<br/>\$<br/>\$<br/>\$<br/>\$<br/>\$<br/>\$<br/>\$<br/>\$<br/>\$<br/>\$<br/>\$<br/>\$</td><td>Once<br/>oprove<br/>ered w<br/>n the 2<br/>Ships<br/>11.040 \$118<br/>10.180 \$1.01<br/>10.180 \$1.01<br/>10.180 \$1.01<br/>10.180 \$1.01<br/>10.180 \$1.01<br/>10.190 \$1.01<br/>10.190 \$1.010\$10.100\$100\$100\$100\$100\$100\$100\$10</td><td>ar<br/>ed,<br/>vill<br/>De<br/>me</td><td>order<br/>, items<br/>be ren<br/>etail Lis<br/>ent Info</td><td>is<br/>not<br/>noved<br/>st and<br/>o.</td><td>order</td></td<></td></td<> | 13:00         1           00:00         0           00:00         0           00:00         0           00:00         0           00:00         0           NDC         0           40281-         0           40281-         0           40281-         0           0005-00         0           0005-00         0           0005-00         0           0005-00         0           0005-00         0           0005-00         0           0005-00         0           0005-00         0           0005-00         0           0005-00         0           0005-00         0           0005-00         0           0005-00         0           0005-00         0           0005-00         0           0005-00         0           0005-00         0           0005-00         0           0005-00         0           0005-00         0           0005-00         0           0005-00         0           0005-00         0 | 5:00<br>0:00<br>0:00<br>0:00<br>0:00<br>0:00<br>0:00<br>0:00                         | since ord<br>not order<br>2 Packag<br>2 Ippek<br>2 Ippek<br>2 | er) x (#<br>ing recu<br>ling *<br>1 dose<br>1 dose<br>1 dose<br>1 dose<br>1 dose<br>1 dose<br>2 dose<br>1 dose                                                                                                    | weeks un<br><b>7</b><br><b>Doses</b><br><b>7</b><br><b>1</b><br><b>0</b><br><b>3</b><br><b>6</b><br><b>0</b><br><b>0</b><br><b>3</b><br><b>6</b><br><b>0</b><br><b>0</b><br><b>3</b><br><b>6</b><br><b>0</b><br><b>0</b><br><b>3</b><br><b>6</b><br><b>0</b><br><b>0</b><br><b>3</b><br><b>6</b><br><b>0</b><br><b>1</b><br><b>1</b><br><b>1</b><br><b>1</b><br><b>1</b><br><b>1</b><br><b>1</b><br><b>1</b> | ntil next scho<br>d + of dose<br>Doses<br>Weekby<br>0<br>0<br>0<br>0<br>1<br>1<br>0<br>Ship<br>Quantity<br>20                                                           | Order do<br>Sc.<br>Dorder<br>10<br>10<br>10<br>10<br>10<br>10<br>10<br>10<br>10<br>20<br>5Nipment<br>Shipment                                                                                                    | te + 4 wks<br>0<br>240<br>0<br>20<br>10<br>0<br>5hipment<br>Fracking<br>87981005                                                                                                    | Order         Poses of           Doses of         Poses of           20         Poses of           20         Poses of <td< td=""><td>10<br/>10<br/>10<br/>10<br/>10<br/>10<br/>10<br/>10<br/>10<br/>10<br/>10<br/>10<br/>10<br/>1</td><td>aj<br/>orde<br/>fron<br/>\$<br/>\$<br/>\$<br/>\$<br/>\$<br/>\$<br/>\$<br/>\$<br/>\$<br/>\$<br/>\$<br/>\$<br/>\$<br/>\$<br/>\$<br/>\$<br/>\$<br/>\$<br/>\$</td><td>Once<br/>oprove<br/>ered w<br/>n the 2<br/>Ships<br/>11.040 \$118<br/>10.180 \$1.01<br/>10.180 \$1.01<br/>10.180 \$1.01<br/>10.180 \$1.01<br/>10.180 \$1.01<br/>10.190 \$1.01<br/>10.190 \$1.010\$10.100\$100\$100\$100\$100\$100\$100\$10</td><td>ar<br/>ed,<br/>vill<br/>De<br/>me</td><td>order<br/>, items<br/>be ren<br/>etail Lis<br/>ent Info</td><td>is<br/>not<br/>noved<br/>st and<br/>o.</td><td>order</td></td<> | 10<br>10<br>10<br>10<br>10<br>10<br>10<br>10<br>10<br>10<br>10<br>10<br>10<br>1              | aj<br>orde<br>fron<br>\$<br>\$<br>\$<br>\$<br>\$<br>\$<br>\$<br>\$<br>\$<br>\$<br>\$<br>\$<br>\$<br>\$<br>\$<br>\$<br>\$<br>\$<br>\$ | Once<br>oprove<br>ered w<br>n the 2<br>Ships<br>11.040 \$118<br>10.180 \$1.01<br>10.180 \$1.01<br>10.180 \$1.01<br>10.180 \$1.01<br>10.180 \$1.01<br>10.190 \$1.01<br>10.190 \$1.010\$10.100\$100\$100\$100\$100\$100\$100\$10                                                                                                    | ar<br>ed,<br>vill<br>De<br>me                                           | order<br>, items<br>be ren<br>etail Lis<br>ent Info                                                                                                    | is<br>not<br>noved<br>st and<br>o.                                                 | order            |
| Wedn<br>Thurso<br>Friday<br>Line A<br>3<br>3<br>4<br>5<br>6<br>7<br>7<br><b>hipn</b><br>Line A<br>2<br>2<br>2                                                                                                    | esday                                                                                                    | 00:00<br>09:00<br>10:00<br>d # do<br>reason<br>reason<br>reason<br>r<br>v<br>v<br>v<br>v<br>v<br>v<br>v                                                                                                    | 00:000         15:00         0           1 12:00         1         12:00         0           ses = (nv         sis in processing to the sis in processing to the sin processing to the sin processing to the sin processi                                                                                                    | 13:00         1           00:00         0           00:00         0           00:00         0           00:00         0           00:00         0           00:00         0           00:00         0           00:00         0           00:00         0           42281         0           000:00         0           42281         0           000:00         0           000:00         0           000:00         0           000:00         0           000:00         0           000:00         0           000:00         0           000:00         0           000:00         0           000:00         0           000:00         0           000:00         0           000:00         0           000:00         0           000:00         0           000:00         0           000:00         0           000:00         0           000:00         0           000:00         0                           | 5:00<br>0:00<br>0:00<br>0:00<br>0:00<br>0:00<br>0:00<br>0:00                         | since ord           nct orde           2         Package           32         Package           33         Package           33         Package           33         Package           33         Package           33         Package           34         Package           34         Package                                                                                                    | er) x (# i<br>ing reco<br>l dose<br>l dose<br>l dos<br>l dos<br>l dose<br>l dose<br>l dos<br>l dose<br>l dose<br>l dose<br>l dose<br>l dose<br>l dose<br>l dose<br>l dose<br>l dose<br>l dose<br>l dose<br>l dose<br>l dose<br>l dose<br>l dose<br>l dose<br>l dose<br>l dose<br>l dose<br>l dose<br>l dose<br>l dose<br>l dose<br>l dose<br>l dose<br>l dose<br>l dos<br>l dose<br>l dose<br>l dose<br>l dose<br>l dose<br>l dose<br>l dose<br>l dose<br>l dose<br>l dose<br>l dose<br>l dose<br>l dose<br>l dose<br>l dose<br>l dose<br>l dose<br>l dose<br>l dos<br>l dos<br>l dos<br>l dos<br>l dos<br>l dose<br>l dos<br>l dose<br>l dos<br>l dos<br>l dos<br>l dos<br>l dos<br>l dose<br>l dos<br>l dos | weeks un<br>ommend<br>Doses<br>Hand<br>0<br>3<br>6<br>0<br>0<br>0<br>3<br>6<br>0<br>0<br>0<br>3<br>6<br>0<br>0<br>0<br>0<br>3<br>6<br>0<br>0<br>0<br>0                                                                                                    | ntil next sche<br>ed # of dose<br>Weekty<br>0<br>20<br>20<br>0<br>1<br>1<br>1<br>0<br>0<br>3<br>1<br>1<br>0<br>0<br>5<br>1<br>0<br>0<br>20<br>0<br>20<br>20<br>20<br>20 | Order dor<br>Corder<br>Increment<br>10<br>10<br>10<br>10<br>10<br>10<br>10<br>10<br>10<br>10                                                                                                    | te + 4 wks<br>0<br>240<br>0<br>240<br>0<br>20<br>10<br>0<br>5hipment<br>rracking<br>879812005                                                                                                    | order         order         order <td< td=""><td>10<br/>10<br/>20<br/>20<br/>20<br/>20<br/>20<br/>20<br/>20<br/>20<br/>20<br/>20<br/>20<br/>20<br/>20</td><td>aj<br/>ordo<br/>fron<br/>\$<br/>\$<br/>\$<br/>\$<br/>\$<br/>\$<br/>\$<br/>\$<br/>\$<br/>\$<br/>\$<br/>\$<br/>\$<br/>\$<br/>\$<br/>\$<br/>\$<br/>\$<br/>\$</td><td>Once<br/>pprove<br/>ered w<br/>n the :<br/>Ships<br/>13.040 \$13.0<br/>13.040 \$13.0<br/>14.040 \$13.0<br/>14.040 \$13.0<br/>14.040 \$10.040 \$10.040\$</td><td>ar<br/>ed,<br/>vill<br/>De<br/>me</td><td>order<br/>, items<br/>be ren<br/>etail Lis<br/>ent Info</td><td>is<br/>not<br/>noved<br/>st and<br/>o.</td><td>order</td></td<>      | 10<br>10<br>20<br>20<br>20<br>20<br>20<br>20<br>20<br>20<br>20<br>20<br>20<br>20<br>20       | aj<br>ordo<br>fron<br>\$<br>\$<br>\$<br>\$<br>\$<br>\$<br>\$<br>\$<br>\$<br>\$<br>\$<br>\$<br>\$<br>\$<br>\$<br>\$<br>\$<br>\$<br>\$ | Once<br>pprove<br>ered w<br>n the :<br>Ships<br>13.040 \$13.0<br>13.040 \$13.0<br>14.040 \$13.0<br>14.040 \$13.0<br>14.040 \$10.040 \$10.040\$                                                                                                    | ar<br>ed,<br>vill<br>De<br>me                                           | order<br>, items<br>be ren<br>etail Lis<br>ent Info                                                                                                    | is<br>not<br>noved<br>st and<br>o.                                                 | order            |
| Wedn<br>Thurso<br>Friday<br>lease i<br>1<br>2<br>3<br>4<br>5<br>6<br>7<br>7<br>8<br>hipn<br>Line<br>2<br>2<br>2<br>3                                                                                             | ESGAY<br>SALANCE<br>SALANCE<br>SALAN                                                                                                    | 00:00<br>09:00<br>10:00<br>d # do<br>reason<br>v<br>v<br>v<br>n<br>fo<br>ne                                                                                                    | 00000         1500         0           1200         1200         1           ses = (nor         1         1         1           sis in procession         1         1         1           Brand         0         1         1         1           Doptacl®         1         1         1         1         1           Doptacl®         1         1         1         1         1         1         1         1         1         1         1         1         1         1         1         1         1         1         1         1         1         1         1         1         1         1         1         1         1         1         1         1         1         1         1         1         1         1         1         1         1         1         1         1         1         1         1         1         1         1         1         1         1         1         1         1         1         1         1         1         1         1         1         1         1         1         1         1         1         1         1         1                                                                                                    | 13:00         1           00:00         0           00:00         0           00:00         0           00:00         0           00:00         0           00:00         0           00:00         0           00:00         0           00:00         0           40:00         0           40:00         0           40:00         0           00:00         0           00:00         0           00:00         0           00:00         0           00:00         0           00:00         0           00:00         0           00:00         0           00:00         0           00:00         0           00:00         0           00:00         0           00:00         0           00:00         0           00:00         0           00:00         0           00:00         0           00:00         0           00:00         0           00:00         0           00:00                                | 5:00<br>0:00<br>0:00<br>0:00<br>0:00<br>0:00<br>0:00<br>0:00                         | since ord           incores           incores           <                                                                                                    | er) x (# a<br>ing ing ing ing ing ing ing ing ing ing                                                                                                    | weeks un<br>ommend<br>on Hand<br>0<br>3<br>6<br>0<br>0<br>3<br>6<br>0<br>0<br>3<br>6<br>0<br>0<br>0<br>3<br>3<br>6<br>0<br>0<br>0<br>0                                                                                                    | ntil next sche<br>d # of dose<br>Weekty<br>0<br>20<br>0<br>1<br>1<br>1<br>0<br>Ship<br>Quantity<br>20<br>20<br>20<br>20                                                 | Corder do<br>Corder do<br>Corder                                                                                                    | te + 4 wks<br>Rec #<br>0<br>240<br>0<br>240<br>24 | order         Poses of Doses of Do                                                                                                    | 10<br>10<br>20<br>10<br>10<br>10<br>10<br>10<br>10<br>10<br>10<br>10<br>10<br>10<br>10<br>10 | aj<br>ordo<br>fron<br>\$33<br>\$31<br>\$32<br>\$32<br>\$32<br>\$33<br>\$33<br>\$33<br>\$33<br>\$33<br>\$33<br>\$33                   | Once<br>pprove<br>ered w<br>n the :<br>Ships<br>13.040 \$13.0<br>15.040 \$13.0<br>15.040 \$10.000 \$10.0000 \$10.0000 \$10.0000 \$10.000\$                                                                                                    | ar<br>ed,<br>vill<br>De<br>me                                           | order<br>, items<br>, items | is<br>not<br>noved<br>st and<br>o.<br>er Total: \$5<br>Quantity<br>0<br>0<br>0     | order            |
| Wedn<br>Thurso<br>Friday<br>lease i<br>a<br>a<br>a<br>a<br>a<br>a<br>a<br>a<br>a<br>a<br>a<br>a<br>a<br>a<br>a<br>a<br>a<br>a<br>a                                                                               | Esday<br>iay<br>mended<br>plan<br>vacan<br>plan<br>plan                                                                                                    | 00:00<br>09:00<br>10:00<br>d # de<br>reason<br>v<br>v<br>i<br>i<br>i<br>i<br>i<br>i<br>i<br>i<br>i<br>i<br>i<br>i<br>i<br>i<br>i<br>i<br>i                                                                                                    | 00000       1500       1200       1200       ses = (ov       sis in procession       Brand       0000       M-M-REE       Variantial       Kinicial       Kinicial       Status       Status       Status       Status       Status       Status       Status       Status       Status       Status       Status       Status       Status       Status                                                                                                    | 13:00         1           00:00         0           00:00         0           00:00         0           00:00         0           00:00         0           00:00         0           00:00         0           00:00         0           00:00         0           00:00         0           00:00         0           00:00         0           00:00         0           00:00-0         0           00:00-0         0           00:00-0         0           00:00-0         0           00:00-0         0           00:00-0         0           00:00-0         0           00:00-0         0           00:00-0         0           00:00-0         0           00:00-0         0           00:00-0         0           00:00-0         0           00:00-0         0           00:00-0         0           00:00-0         0           00:00-0         0           00:00-0         0           00:00-0         0          | 5:00<br>0:00<br>0:00<br>0:00<br>0:00<br>0:00<br>0:00<br>0:00                         | since ord           1           2           2           30 pack           30 pack                                                                                                    | er) x (# a<br>ing control of the second second                                                                                                    | weeks un<br>ommend<br>on<br>Hand<br>0<br>3<br>6<br>0<br>0<br>3<br>6<br>0<br>0<br>0<br>3<br>3<br>6<br>0<br>0<br>0<br>0<br>0<br>0<br>0                                                                                                    | ntil next sche<br>led # of dase<br>Weekty<br>0<br>20<br>0<br>0<br>20<br>0<br>0<br>0<br>0<br>0<br>0<br>1<br>1<br>0<br>0<br>0<br>0<br>0<br>0                              | Conference of a second second se                                                                                                    | te + 4 wks<br>Rec f<br>Doses<br>0<br>240<br>0<br>240<br>24                | order         Poses of Doses of Do                                                                                                    | 10<br>10<br>10<br>10<br>10<br>10<br>10<br>10<br>10<br>10<br>10<br>10<br>10<br>1              | aj<br>ordo<br>fron<br>53<br>53<br>53<br>53<br>53<br>53<br>53<br>53<br>53<br>53<br>53<br>53<br>53                                     | Once<br>pprove<br>ered w<br>n the :<br>Ships<br>13.040 \$13.0<br>15.040 \$13.0<br>15.040 \$13.00<br>15.040 \$13.00<br>15.040 \$10.00<br>15.040 \$10.00<br>15.040 \$10.00\$<br>15.040 \$10.00\$<br>15.040\$<br>15.040\$<br>15.                                                                                                    | ar<br>ed,<br>vill<br>De<br>me                                           | order<br>, items<br>, items<br>, be ren<br>etail Lis<br>ent Info                                                                                                    | is<br>not<br>noved<br>st and<br>o.                                                 | order            |
| Wedn<br>Thurson<br>Friday<br>Neccommission<br>Ilease i<br>2<br>3<br>4<br>5<br>6<br>7<br>7<br><b>Ilease</b><br>i<br>1<br>2<br>3<br>4<br>5<br>6<br>7<br>7<br><b>Ilease</b><br>i<br>1<br>2<br>2<br>3<br>5<br>5<br>5 |                                                                                                    | 00:00<br>09:00<br>10:00<br>ne 1<br>10:00<br>ne 1<br>10:00<br>ne 1<br>10:00<br>10:00<br>10 | 00000       1500       1200       1200       ses = (ov       sis in procession       Brand       00000       MARRE       Verbeets       Kirrich       Stand       Stand       Stand       Stand       Stand       Stand       Stand       Stand       Stand       Stand       Stand       Stand       Stand       Stand       Stand                                                                                                    | 13:00         1           00:00         0           00:00         0           00:00         0           00:00         0           00:00         0           00:00         0           00:00         0           00:00         0           00:00         0           00:00         0           00:00         0           00:00         0           00:00         0           00:00         0           00:00         0           00:00         0           00:00         0           00:00         0           00:00         0           00:00         0           00:00         0           00:00         0           00:00         0           00:00         0           00:00         0           00:00         0           00:00         0           00:00         0           00:00         0                                                                                                    | 5:00<br>0:00<br>0:00<br>0:00<br>0:00<br>0:00<br>0:00<br>0:00                         | since ord         Image: Since order           Image: Since order         Image: Since order           Image: Since order                                                                                                    | er) x (# in<br>ing controls and interventions)<br>1 down (1)<br>1 down (1)<br>1 down (                                                                                                    | weeks un<br>ommend<br>boos<br>Hand<br>0<br>3<br>6<br>0<br>0<br>3<br>3<br>6<br>0<br>0<br>3<br>3<br>6<br>0<br>0<br>0<br>3<br>3<br>6<br>0<br>0<br>0<br>0                                                                                                    | ntil next sche<br>led # of dose<br>Weekty<br>0<br>0<br>20<br>0<br>0<br>0<br>0<br>0<br>0<br>0<br>0<br>0<br>0<br>0<br>0<br>0<br>0<br>0<br>0                               | Shipment<br>Scarrier<br>Shipment<br>Shipment<br>Shi | te + 4 wks<br>Rec f<br>Doses<br>0<br>240<br>0<br>240<br>24                                                    | order         Poses of Doses of Do                                                                                                    | 10<br>10<br>10<br>10<br>10<br>10<br>10<br>10<br>10<br>10<br>10<br>10<br>10<br>1              | aj<br>ordd<br>fron<br>5:<br>5:<br>5:<br>5:<br>5:<br>5:<br>5:<br>5:<br>5:<br>5:<br>5:<br>5:<br>5:                                     | Once<br>pprove<br>ered w<br>n the 1<br>Ships<br>13.040 \$133<br>13.040 \$133<br>13.040 \$135<br>13.040 \$135<br>13.040 \$135<br>13.040 \$135<br>13.040 \$135<br>14.040 \$135<br>14.040 \$100 \$100 \$100 \$100 \$100 \$100 \$100 \$                                                                                                    | ar<br>ed,<br>vill<br>De<br>2400<br>2400<br>2400<br>2400<br>2400<br>2400 | order<br>, items<br>be ren<br>etail Lis<br>ent Info                                                                                                    | is<br>not<br>noved<br>st and<br>o.<br>Overage<br>Quantity<br>0<br>0<br>0<br>0<br>0 | order            |

## **Shipment Detail**

Shipment information associated with an order is added to the Order Requests as shipments of vaccines are processed and is displayed below the order detail when an Order Request is viewed. Shipment information is displayed by order line, and includes lot and expiration, and tracking information.

**Line** corresponds to the order line listed above the shipment detail

**Shipment** Date date the vaccine left the supplier

**Split Line** indicates whether the shipment quantity is different from the order quantity

Line Complete indicates whether additional shipments are pending for the order line

**Open Quantity** quantity still pending shipment if a partial quantity has been shipped

**Overage Quantity** the extra quantity shipped for an order line

# **VIMS Reports**

As a VIMS user, you have access to several reports within the system. These provide you with information about the products that you have in your inventory and those that are available to you. Over time, they will allow you to observe trends in activity and insight into the effectiveness of your vaccine inventory management strategies.

| equests<br>Transfer<br>Adjust | Catalog<br>Practice<br>Inventory | on hand quantities and inventory value<br>Practice inventory by practice/PIN for each practice, including last reconcile date, expiration, quantity on<br>hand and value for each practice item |
|-------------------------------|----------------------------------|----------------------------------------------------------------------------------------------------|
| Transfer<br>Adjust            | Practice<br>Inventory            | Practice inventory by practice/PIN for each practice, including last reconcile date, expiration, quantity on<br>band and value for each practice item                                           |
| Aujust                        |                                  | hand and value for each practice item                                                                                                    |
| econcile                      | Inventory<br>Activity            | Adjustment activity by practice/PIN within a given date range, including practice item detail of vaccines<br>adjusted, quantity, value, type and adjustment reason                              |
| Order<br>ew History           | Orders                           | Orders within a given date range, including detail of vaccine ordered, ExIS ID and status, quantity ordere<br>quantity pending delivery, value and fund type associated with order              |
| eports                        | Shipments                        | Shipments within a given date range, including detail of vaccine shipped, order date, fund type associat<br>with order, ExIS ID, quantity ordered, and quantity and value of vaccine shipped    |

If you are associated with multiple practices, report data will only reflect values associated with the practice selected when logging on to Patient Profile and VIMS.

- To generate the desired report, simply click on the report you would like to use, select or enter any additional report parameters that may be desired, and then select **Generate Report**.
- The system will notify you if no results are available to display for the selected report.

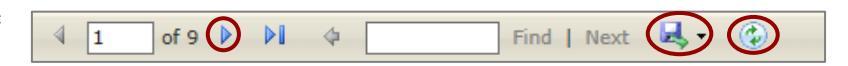

- Within the displayed report, the number of pages that can be displayed is indicated, as well as the option to magnify or reduce the display, search or refresh.
- Values highlighted in red vary by report and may indicate inventory that will expire soon, orders were placed outside of an assigned schedule or returns required.
- Sort your report by various fields such as name or status by clicking on the up/down carats above the column headers in the report detail section.
- All reports may be displayed or printed via the pdf option or exported to Excel. To print or export your report, click on the icon and select your desired format.
- Additional details regarding each of the reports are available on the following pages.

# **Practice Catalog Report**

This report shows a list of all vaccines you can order based on the populations you vaccinate, whether or not you can store frozen vaccine, and which brands you selected during the annual Vaccine Brand Choice survey.

| Practice<br>Catalog | List of vaccine<br>on hand quan | es associated with current<br>atities and inventory value | t practice catalogs, including last order and reconcile dates, current e |
|---------------------|---------------------------------|-----------------------------------------------------------|--------------------------------------------------------------------------|
| Brand Name          |                                 | NDC                                                       |                                                                          |
| ALL                 |                                 | ALL                                                       |                                                                          |
| ActHIB®             | ^                               | 00005-0100-10                                             | ^                                                                        |
| Adacel®             | ~                               | 00005-1971-02                                             | ×                                                                        |
| Bexsero®            | *                               | 00006-4047-20                                             | ·                                                                        |
| VFA<br>VFC          |                                 |                                                           |                                                                          |
| Generate F          | Report                          |                                                           |                                                                          |

You may select multiple values for each report filter to limit data based on **Brand**, **NDC**, or **Intention**. Simply click on each desired value, or the report will default to include all values.

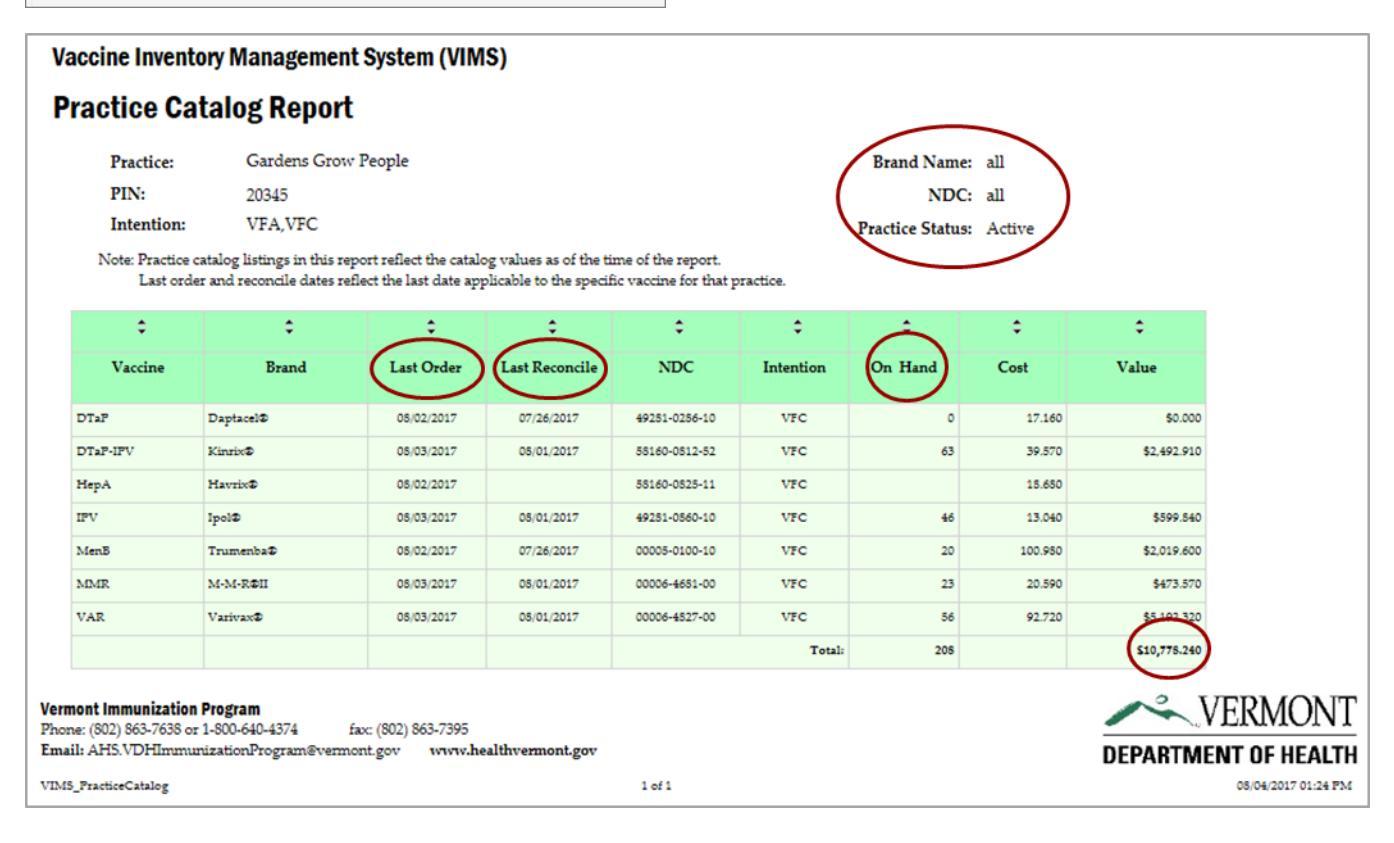

**Last Order** the most recent date order was submitted for approval that included the associated item (NDC and intention) listed in the report.

**Last Reconcile** the most recent date a reconcile was submitted for approval that included the associated item. If this field is blank, the associated inventory on hand has never been reconciled.

**On hand** the total number of doses available in inventory for the associated item. If none are available, the quantity will be zero. If you have never ordered the item, the field will be blank.

Value indicates the total value of the on-hand quantities of the associated item.

# **Practice Inventory Report**

This report automatically includes all items associated with your practice, with columns for quantities available and the most recent reconciliation date associated with that item.

You may select multiple values for each report filter to limit data based on **brand**, **lot**, **intention**, or **vaccines that expire by a chosen date**. Simply click on desired values, or the report will **default to include all vaccines in a practice's inventory that expire within 90 days** of the date the report is generated.

| Practice<br>Inventory     | Practice inve<br>hand and val | ntory by practice/PIN fo<br>ue for each practice ite | or each practice, including last reconcile date, expiration, quantity on<br>m |
|---------------------------|-------------------------------|------------------------------------------------------|-------------------------------------------------------------------------------|
| Brand Name                |                               | Lot                                                  |                                                                               |
| ALL<br>ActHIB®<br>Adacel® | ^                             | ALL<br>11479356K<br>123                              | ^                                                                             |
| Afluria®<br>Bexsero®      | ~                             | 1234<br>12345                                        | ~                                                                             |
| Intention<br>VFA<br>VFC   |                               | Expiration Date<br>03/2/2018                         |                                                                               |
| Generate F                | Report                        |                                                      |                                                                               |

Vaccines highlighted in red indicate the vaccine has expired and should be removed from the refrigerator or freezer, reported as expired and returned.

|                                                             | manageme              | in of stell (vi                              |                  |                                                 |                   |                                 |                                        |                          |                                   |                          |
|-------------------------------------------------------------|-----------------------|----------------------------------------------|------------------|-------------------------------------------------|-------------------|---------------------------------|----------------------------------------|--------------------------|-----------------------------------|--------------------------|
| Practice Inve                                               | ntory Rep             | ort                                          |                  |                                                 |                   | _                               |                                        |                          |                                   |                          |
| Practice:                                                   | Gardens Grow          | People                                       |                  |                                                 | /                 | Expiration: 03                  | 3/02/2018                              |                          |                                   |                          |
| PIN:                                                        | 20345                 |                                              |                  |                                                 | В                 | and Name: al                    | 1 <b>\</b>                             |                          |                                   |                          |
| Intention:                                                  | VFA,VFC               |                                              |                  |                                                 | L                 | ot Number: al<br>tice Status: A | l                                      |                          |                                   |                          |
| Note: Expired v                                             | raccines are highli   | ghted in red bold. P                         | lease remove the | ese from available i                            | nventory.         |                                 |                                        |                          |                                   |                          |
| •                                                           | \$                    | \$                                           | :                | \$                                              | $\odot$           | \$                              | \$                                     | ٠                        | \$                                | \$                       |
| Vaccine                                                     | Brand Name            | Manufacturer                                 | On Hand          | NDC                                             | Intention         | Lot #                           | Expire By Date                         | Last Reconcile           | Cost                              | Value                    |
| HepA Havri                                                  | x®                    | GlaxoSmithKline                              | 4                | 58160-0826-11                                   | VFA               | A41CB580A                       | 02/14/2018                             | 08/01/2017               | \$25.730                          | \$102.920                |
| DTaP Infan                                                  | rix®                  | GlaxoSmithKline                              | 2                | 58160-0810-11                                   | VFC               | 458721                          | 02/18/2018                             | 08/01/2017               | \$17.730                          | \$35.460                 |
| PV Ipol®                                                    |                       | Sanofi Pasteur                               | 6                | 49281-0860-10                                   | VFC               | FF145                           | 02/10/2018                             | 08/01/2017               | \$13.040                          | \$78.240                 |
| DTaP-IPV Kinris                                             | 3                     | GlaxoSmithKline                              | 3                | 58160-0812-52                                   | VFC               | 5j8734                          | 02/01/2018                             | 08/01/2017               | \$39.570                          | \$118.710                |
| DTaP-IPV Kinrib                                             | <2                    | GlaxoSmithKline                              | 50               | 58160-0812-52                                   | VFC               | J80397                          | 02/13/2018                             | $\bigcirc$               | \$39.570                          | \$1,978.500              |
| MMR M-M-                                                    | R®II                  | Merck                                        | 3                | 00006-4681-00                                   | VFC               | FF146                           | 02/10/2018                             | 08/01/2017               | \$20.590                          | \$61.770                 |
|                                                             | Dell                  | Merck                                        | 20               | 00006-4681-00                                   | VFC               | 9006HJ4                         | 02/22/2018                             |                          | \$20.590                          | \$411.800                |
| MMR M-M-                                                    | 10011                 |                                              |                  |                                                 |                   |                                 |                                        |                          |                                   |                          |
| MMR M-M-<br>MenB Trum                                       | enba®                 | Pfizer                                       | 20               | 00005-0100-10                                   | VFC               | 9006HJ4                         | 02/22/2018                             |                          | \$100.980                         | \$2,019.600              |
| MMR M-M-<br>MenB Trum<br>FlepA-HepB Twin                    | enba®<br>rix®         | Pfizer<br>GlaxoSmithKline                    | 20<br>2          | 00005-0100-10<br>58160-0815-52                  | VFC<br>VFA        | 9006HJ4<br>553577               | 02/22/2018<br>02/18/2018               | 08/01/2017               | \$100.980<br>\$54.660             | \$2,019.600              |
| MMR M-M-<br>MenB Trum<br>HepA-HepB Twinu<br>HepA-HepB Twinu | enba®<br>rix®<br>rix® | Pfizer<br>GlaxoSmithKline<br>GlaxoSmithKline | 20<br>2<br>1     | 00005-0100-10<br>58160-0815-52<br>58160-0815-11 | VFC<br>VFA<br>VFC | 9006HJ4<br>553577<br>458721     | 02/22/2018<br>02/18/2018<br>02/18/2018 | 08/01/2017<br>08/01/2017 | \$100.980<br>\$54.660<br>\$53.780 | \$2,019.600<br>\$109.320 |

**Last Reconcile** the most recent date a Reconcile Request was submitted for approval that included the item. If this field is blank, the associated item has never been reconciled

**On hand** the total number of doses available in inventory for the associated item. If none are available, the quantity will be zero. If you have never ordered the item, the field will be blank.

Value the total value of the on-hand quantities of the associated item

# **Inventory Activity Report**

This report automatically includes all inventory activity associated with practice inventory, such as reporting waste, returning expired vaccines, orders, shipments, etc. that occurred within the most recent 180-day period.

You may select multiple values for each report filter to limit data based on **intention, adjustment type** and an alternative **activity date range**. Simply click on desired values, or the report will default all activity within the most recent 180 days.

| Inventory                                                                      | Adjustment activity by practice/PIN within a given date range, including practice item detail of vaccines |
|--------------------------------------------------------------------------------|----------------------------------------------------------------------------------------------------|
| Activity                                                                       | adjusted, quantity, value, type and adjustment reason                                                     |
| Intention                                                                      | Begin Date                                                                                                |
| VFA                                                                            | 6/23/2017 End Date                                                                                        |
| VFC                                                                            | 8/7/2017                                                                                                  |
| Adjustment T<br>Import Ships<br>Return<br>Transfer In<br>Transfer Out<br>Waste | type                                                                                                    |
| Generate                                                                       | Report                                                                                                    |

| Practice: G |                | ardens Grow P   | eople     |             |                   |                  |           | Adjustme<br>Tvi | nt multiple           |                            |             |
|-------------|----------------|-----------------|-----------|-------------|-------------------|------------------|-----------|-----------------|-----------------------|----------------------------|-------------|
| PIN:        | 20             | 0345            |           |             |                   |                  |           | Date Ran        | ge: 6/23/2017 - 8/2   | 7/2017                     |             |
| Intent      | ion: V         | FA,VFC          |           |             |                   |                  |           |                 |                       |                            |             |
|             |                |                 |           |             |                   |                  | •         |                 |                       |                            |             |
| ÷           | •              | ÷               | •         | ÷           | •                 | ÷                | ÷         | ÷               |                       | <u> </u>                   | •           |
| Vaccine     | Brand          | NDC             | Intention | Lot #       | Expire By<br>Date | Activity<br>Date | Quantity  | Туре            | Rea                   | son                        | Value       |
| lepA        | Havrix®        | 55160-0526-11   | VFA       | A41CB580A   | 02/14/2018        | 06/23/2017       | 2         | Return          | Improper Storage - 1  | Returns                    | \$51.460    |
| TaP-IPV     | Kinrix D       | 55160-0512-52   | VFC       | 5j5734      | 02/01/2015        | 06/23/2017       | 2         | Return          | Improper Storage - 1  | Returns                    | \$79.140    |
| PV          | Ipol®          | 49281-0860-10   | VFC       | FF145       | 02/10/2018        | 06/23/2017       | 2         | Waste           | Open MDV / Expire     | ed.                        | \$26.050    |
| fepB        | Engerix-B@     | 55160-0520-11   | VFC       | 765209]6    | 06/19/2017        | 06/23/2017       | 2         | Waste           | Open MDV / Expire     | Open MDV / Expired         |             |
| MenB        | Trumenba®      | 00005-0100-10   | VFA       | A41C8578A   | 03/16/2018        | 06/23/2017       | 4         | Waste           | Improper Storage -    | Improper Storage - Wastage |             |
| MenB        | Trumenba®      | 00005-0100-10   | VFA       | A41CB578A   | 03/16/2018        | 06/23/2017       | 5         | Return          | Spoiled During Tra    | Spoiled During Transfer    |             |
| (enB        | Trumenba®      | 00005-0100-10   | VFA       | A41C8575A   | 03/16/2018        | 06/23/2017       | 3         | Return          | Spoiled During Tran   | Spoiled During Transfer    |             |
| MMR         | M-M-R©II       | 00006-4651-00   | VFC       | FF146       | 02/10/2018        | 06/23/2017       | 2         | Waste           | Improper Storage -    | Improper Storage - Wastage |             |
| IPV AD      | Gardasil       | 00006-4045-41   | VFA       | 3097514     | 06/22/2015        | 06/25/2017       | 1         | Return          | Improper Storage - 1  | Improper Storage - Returns |             |
| PV          | Ipol⊅          | 49281-0560-10   | VFC       | FF145       | 02/10/2018        | 06/28/2017       | 1         | Waste           | Vaccine Drawn / No    | ot Given                   | \$13.040    |
| HepA        | Havrix®        | 55160-0526-11   | VFA       | A41CB550A   | 02/14/2015        | 07/17/2017       | 2         | Return          | Improper Storage - 1  | Returns                    | \$51.460    |
| tep.A       | Havrix®        | 55160-0526-11   | VFA       | A41C8550A   | 02/14/2018        | 07/17/2017       | 4         | Return          | Natural Disaster / P  | lower Outage               | \$102.920   |
| MenB        | Trumenba®      | 00005-0100-10   | VFA       | A41CB578A   | 03/16/2018        | 07/17/2017       | 4         | Waste           | Broken Vial / Syring  | je –                       | \$325.550   |
| MCV4        | Menactra⊅      | 49281-0559-05   | VFA       | U5567CB     | 06/25/2015        | 08/01/2017       | 2         | Return          | Improper Storage - 1  | Returns                    | \$145.665   |
| tep.A       | Havrix®        | 58160-0826-11   | VFA       | 3PJ73       | 02/27/2020        | 08/01/2017       | 3         | Return          | Refrigerator / Freeze | er Too Warm                | \$77.190    |
| iep8        | Engerix-B@     | 55160-0520-11   | VFC       | 765209]6    | 06/19/2017        |                  |           |                 |                       | In / Not Used              | \$69.600    |
|             |                |                 |           |             |                   |                  |           |                 |                       | Total                      | \$2,092.298 |
|             | Inventory im   | pact: decrement | inventory |             |                   | Inven            | tory i    | mpact           |                       |                            | $\smile$    |
| Ad          | ljustment Type | e ≢of Do        | ses       | Value       |                   | Summa            | ries by a | djustmen        | t type and            |                            |             |
| Return      |                |                 | 30        | \$1,331.038 |                   | impact           | are inclu | ided at th      | e end of the          |                            |             |
| Waste       |                |                 | 15        | \$761.260   |                   | report           |           |                 |                       |                            |             |
|             | Total          |                 | 45        | \$2.092.298 |                   | report.          |           |                 |                       | 1                          |             |

DEPARTMENT OF HEALTH

08/08/2017 12:40 PM

# **Orders Report**

This report automatically includes all order activity within the most recent 180-day period for a practice, including the approved date, status, and values.

You may select multiple values for each report filter to limit data based on **vaccine type, intention, brand, NDC** and an alternative **order date range**. Simply click on desired values, or the report will default to include all orders within the last 180-day period.

| accine Type                                     |   | Brand Name                                        |   | NDC                                                                     |   |
|-------------------------------------------------|---|---------------------------------------------------|---|-------------------------------------------------------------------------|---|
| 9vHPV<br>ALL<br>ccIIV4<br>DTaP<br>DTaP-HepB-IPV | Ŷ | ALL<br>ActHIB®<br>Adacel®<br>Afluria®<br>Bexsero® | Ç | ALL<br>00005-0100-10<br>00005-1971-02<br>00006-4045-41<br>00006-4047-20 | Ŷ |
| DTaP-HepB-IPV                                   | ~ | Bexsero®                                          | ~ | 00006-4045-41                                                           | ~ |
| Intention                                       |   | Regin Date                                        |   | Find Date                                                               |   |
| VEA                                             |   | 6/22/2017                                         |   | ( P/7/2017                                                              |   |
| VFC                                             |   | 0/23/2017                                         |   | 6/1/2011                                                                |   |
|                                                 |   |                                                   |   |                                                                         |   |
|                                                 |   |                                                   |   |                                                                         |   |
|                                                 |   |                                                   |   |                                                                         |   |

# Vaccine Inventory Management System (VIMS) Orders Report Practice: Gardens Grow People PIN: 20345 Intention: VFA,VFC Note: An EOQ value = no indicates the order was placed outside the practice's order schedule. Open quantity values indicates the quantity for the order line considered open and pending delivery.

| •                             | •                 | •                        | •                | •                | ·   | •       | •                | •             | •                 | •                | •            |
|-------------------------------|-------------------|--------------------------|------------------|------------------|-----|---------|------------------|---------------|-------------------|------------------|--------------|
| Vaccine                       | Brand             | NDC                      | Intention        | Approved<br>Date | EOQ | ExIS ID | Status           | Order<br>Line | Order<br>Quantity | Open<br>Quantity | Order Value  |
| DTaP                          | Daptacel®         | 49281-0286-10            | VFC              | 08/02/2017       | no  | ORD1846 | Partial Shipment | 1             | 10                | 10               | \$171.600    |
| DTaP-IPV                      | Kinrix®           |                          |                  |                  | no  | ORD1846 | Partial Shipment | 2             | 50                | 10               | \$1,978.500  |
| IPV                           | Ipol® Ot          | ders submit              | ted within t     | he prac-         | no  | ORD1846 | Partial Shipment | 3             | 10                | 0                | \$130.400    |
| HepA                          | Havrix®           | ce's order scl           | hedule will      | have an          | no  | ORD1846 | Partial Shipment | 4             | 10                | 10               | \$186.800    |
| MenB                          | Trumeni           |                          | value of vor     |                  | no  | ORD1846 | Partial Shipment | 5             | 20                | 0                | \$2,019.600  |
| MMR                           | M-M-R®            | EUG                      | value of yes     | ,                | no  | ORD1846 | Partial Shipment | 6             | 10                | 10               | \$205.900    |
| VAR                           | Varivaxe          | 00000-8027-00            | vre              | 05/02/2017       | no  | ORD1846 | Partial Shipment | 7             | 10                | 0                | \$927.200    |
| VAR                           | Varivax®          | 00006-4827-00            | VFC              | 08/03/2017       | no  | ORD1856 | Full Shipment    | 7             | 40                | 0                | \$3,708.800  |
| MMR                           | M-M-R®II          | 00006-4681-00            | VFC              | 08/03/2017       | no  | ORD1856 | Full Shipment    | 6             | 20                | 0                | \$411.800    |
| IPV                           | Ipol®             | 49281-0860-10            | VFC              | 08/03/2017       | no  | ORD1856 | Full Shipment    | 3             | 10                | 0                | \$130.400    |
| DTaP-IPV                      | Kinrix®           | 58160-0812-52            | VFC              | 08/03/2017       | no  | ORD1856 | Full Shipment    | 2             | 20                | 0                | \$791.400    |
|                               |                   |                          |                  |                  |     |         |                  | Totals:       | 210               | 40               | \$10,662.400 |
| Vermont Imm<br>Phone: (802) 8 | nunization Progra | <b>m</b><br>40-4374 fax: | : (802) 863-7395 |                  |     |         |                  |               | -                 | VERN             | MONT         |

Email: AHS.VDHImmunizationProgram@vermont.gov www.healthvermont.gov

1 of 1

# **Shipments Report**

This report automatically includes all shipments within the most recent 180-day period for a practice, including the ExIS ID assigned to order from VTrckS, vaccine and intention ordered, quantity shipped, lot, expiration, ship date and value.

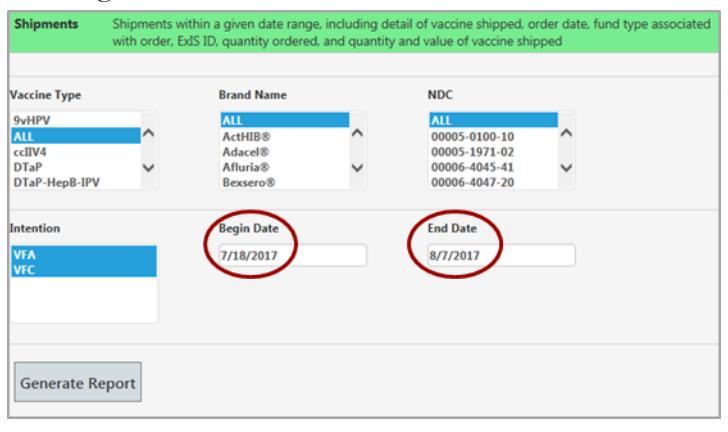

Practice users will see shipment data related to their own practice, but may select multiple values for each report filter to **limit data based on vaccine type, intention, brand, NDC and shipment date range**. Simply click on desired values or the report values will default to include all practice activity within the last 180-day period.

| Vaccine I  | nventory M | Management 9   | System    | (VIMS)  |             |                   |         |               |                   |            |                  |                |
|------------|------------|----------------|-----------|---------|-------------|-------------------|---------|---------------|-------------------|------------|------------------|----------------|
| Shipme     | ents Rep   | oort           |           |         |             |                   |         |               | Shipn<br>Dates    | nent (7)   | /18/2017 - 8     | /7/2017        |
| Prac       | tice:      | Gardens Grow F | eople     |         |             | Vaccine Type: all |         |               |                   |            |                  |                |
| PIN: 20345 |            |                |           |         | Brand Nai   | me: all           |         |               |                   |            |                  |                |
| Inter      | ntion:     | VFA,VFC        |           |         |             |                   | NI      | DC: all       |                   |            |                  |                |
| \$         | \$         | •              | ¢         | \$      | \$          | ÷                 | \$      | \$            | \$                | \$         | \$               | \$             |
| Vaccine    | Brand      | NDC            | Intention | Lot     | Expire Date | Order Date        | ExIS ID | Order<br>Line | Order<br>Quantity | Ship Date  | Ship<br>Quantity | Shipment Value |
| MCV4       | Menactra®  | 49281-0589-05  | VFA       | U5567CB | 06/28/2018  | 06/23/2017        | ORD1769 | 4             | 5                 | 07/18/2017 | 10               | \$743.340      |
| VAR        | Varivax®   | 00006-4827-00  | VFC       | N009766 | 03/24/2019  | 06/23/2017        | ORD1769 | 6             | 10                | 07/21/2017 | 20               | \$1,854.400    |
| DTaP-IPV   | Kinrix®    | 00006-4827-00  | VFC       | J80397  | 02/13/2018  | 08/03/2017        | ORD1856 | 2             | 20                | 08/05/2017 | 10               | \$395.700      |
| IPV        | Ipol®      | 00006-4963-41  | VFC       | J7654B  | 09/13/2018  | 08/03/2017        | ORD1856 | 3             | 10                | 08/05/2017 | 20               | \$260.800      |
| MMR        | M-M-R®II   | 00006-4827-00  | VFC       | 9006HJ4 | 02/22/2018  | 08/03/2017        | ORD1856 | 6             | 20                | 08/05/2017 | 20               | \$411.800      |
| VAR        | Varivax®   | 00006-4963-41  | VFC       | GH6543  | 09/23/2018  | 08/03/2017        | ORD1856 | 7             | 40                | 09/05/002/ | 10               | \$927.200      |
| DTaP-IPV   | Kinrix®    | 58160-0812-52  | VFC       | J80397  | 02/13/2018  | 08/03/2017        | ORD1856 | 2             | 20                | 08/05/2017 | 10               | \$395.700      |
| IPV        | Ipol®      | 49281-0860-10  | VFC       | J7654B  | 09/13/2018  | 08/03/2017        | ORD1856 | 3             | 10                | 08/05/2017 | 20               | \$260.800      |
| MMR        | M-M-R®II   | 00006-4681-00  | VFC       | 9006HJ4 | 02/22/2018  | 08/03/2017        | ORD1856 | 6             | 20                | 08/05/2017 | 20               | \$411.800      |
| VAR        | Varivax®   | 00006-4827-00  | VFC       | GH6543  | 09/23/2018  | 08/03/2017        | ORD1856 | 7             | 40                | 08/05/2017 | 10               | \$927.200      |
| DTaP-IPV   | Kinrix®    | 58160-0812-52  | VFC       | J80397  | 02/13/2018  | 08/03/2017        | ORD1856 | 2             | 20                | 08/05/2017 | 10               | \$395.700      |
| IPV        | Ipol®      | 49281-0860-10  | VFC       | J7654B  | 09/13/2018  | 08/03/2017        | ORD1856 | 3             | 10                | 08/05/2017 | 20               | \$260.800      |
| MMR        | M-M-R®II   | 00006-4681-00  | VFC       | 9006HJ4 | 02/22/2018  | 08/03/2017        | ORD1856 | 6             | 20                | 08/05/2017 | 20               | \$411.800      |
| VAR        | Varivax®   | 00006-4827-00  | VFC       | GH6543  | 09/23/2018  | 08/03/2017        | ORD1856 | 7             | 40                | 08/05/2017 | 10               | \$927.200      |
| DTaP-IPV   | Kinrix®    | 58160-0812-52  | VFC       | J80397  | 02/13/2018  | 08/02/2017        | ORD1846 | 2             | 50                | 08/05/2017 | 20               | \$791.400      |
| IPV        | Ipol®      | 49281-0860-10  | VFC       | J7654B  | 09/13/2018  | 08/02/2017        | ORD1846 | 3             | 10                | 08/05/2017 | 20               | \$260.800      |
| MenB       | Trumenba®  | 00005-0100-10  | VFC       | 9006HJ4 | 02/22/2018  | 08/02/2017        | ORD1846 | 5             | 20                | 08/05/2017 | 10               | \$1,009.800    |
| VAR        | Varivax®   | 00006-4827-00  | VFC       | GH6543  | 09/23/2018  | 08/02/2017        | ORD1846 | 7             | 10                | 08/05/2017 | 10               | \$927.200      |
|            |            |                |           |         |             |                   |         |               |                   | Totals:    | 270              | \$11,573.440   |